### show async status

To display the status of activity on all lines configured for asynchronous support, use the **show async status** command in privileged EXEC mode.

#### show async status

Syntax Description This command has no arguments or keywords. **Command Modes** Privileged EXEC **Command History** Release Modification 10.0 This command was introduced. **Usage Guidelines** The display resulting from this command shows all asynchronous sessions, whether they are using Serial Line Internet Protocol (SLIP) or PPP encapsulation. **Examples** The following is sample output from the show async status command: Router# show async status Async protocol statistics: Rcvd: 5448 packets, 7682760 bytes 1 format errors, 0 checksum errors, 0 overrun, 0 no buffer Sent: 5455 packets, 7682676 bytes, 0 dropped Tty Remote Qd InPack OutPac Inerr Drops MTU Qsz Local Dynamic 0 0 0 192.168.7.84 0 1500 10 1 0 192.168.7.98 None 0 0 1500 10 3 5448 5455 1

Table 23 describes the significant fields shown in the display.

| Table 23 | show async | status Field | Descriptions |
|----------|------------|--------------|--------------|
|          |            |              |              |

| Field             | Description                                                             |  |
|-------------------|-------------------------------------------------------------------------|--|
| Rcvd              | Statistics on packets received.                                         |  |
| 5448 packets      | Packets received.                                                       |  |
| 7682760 bytes     | Total number of bytes.                                                  |  |
| 1 format errors   | Spurious characters received when a packet start delimiter is expected. |  |
| 0 checksum errors | Count of checksum errors.                                               |  |
| 0 overrun         | Number of giants received.                                              |  |
| 0 no buffer       | Number of packets received when no buffer was available.                |  |
| Sent              | Statistics on packets sent.                                             |  |

| Field         | Description                                                                                                    |  |
|---------------|----------------------------------------------------------------------------------------------------|--|
| 5455 packets  | Packets sent.                                                                                                    |  |
| 7682676 bytes | Total number of bytes.                                                                                                    |  |
| 0 dropped     | Number of packets dropped.                                                                                                    |  |
| Tty           | Line number.                                                                                                    |  |
| *             | Line currently in use.                                                                                                    |  |
| Local         | Local IP address on the link.                                                                                                    |  |
| Remote        | Remote IP address on the link; "Dynamic" indicates that a remote address is allowed but has not been specified; "None" indicates that no remote address is assigned or being used. |  |
| Qd            | Number of packets on hold queue (Qsz is the maximum).                                                                                                    |  |
| InPack        | Number of packets received.                                                                                                    |  |
| OutPac        | Number of packets sent.                                                                                                    |  |
| Inerr         | Number of total input errors; sum of format errors, checksum errors, overruns and no buffers.                                                                                      |  |
| Drops         | Number of packets received that would not fit on the hold queue.                                                                                                    |  |
| MTU           | Current maximum transmission unit size.                                                                                                    |  |
| Qsz           | Current output hold queue size.                                                                                                    |  |

| Table 23 | show async status Fie | eld Descriptions | (continued) |
|----------|-----------------------|------------------|-------------|
|          |                       |                  | (           |

## show busyout

To display the busyout status for a card on the dial shelf, use the **show busyout** command in privileged EXEC mode.

show busyout shelf[/slot[/port]

| Syntax Description | shelf/slot/port                                                                                                    | Shelf number and, optionally for a specific report about a card, a slot and a port number; for example, $1/0/5$ . Commands entered without the slot or port number provide reports about all cards on the dial shelf. The forward slash ( <i>/</i> ) is required. |
|--------------------|----------------------------------------------------------------------------------------------------|----------------------------------------------------------------------------------------------------|
| Command Modes      | Privileged EXE                                                                                                    | C                                                                                                    |
| Command History    | Release                                                                                                    | Modification                                                                                                    |
|                    | 11.3(2)AA                                                                                                    | This command was introduced.                                                                                                    |
| Usage Guidelines   | Use the <b>busyou</b>                                                                                                    | t EXEC command or the <b>ds0 busyout</b> controller command to configure modem busyout.                                                                                                    |
| Examples           | The following i<br>dial shelf 1, with<br>Router# show 1<br>Controller t1<br>(s - static d<br>1/4/0 :ppppp<br>1/4/1 :sssss<br>1/4/2 :ppppp<br>1/4/3 :ddddd<br>1/4/4 :ppppp<br>1/4/5 :ppppp<br>1/4/6 :ppppp<br>1/4/7 :sssss<br>1/4/8 :ppppp<br>1/4/9 :ppppp<br>1/4/10 :dddddd<br>1/4/11 :ppppp<br>Router#<br>See Table 24 to<br>The following i | is sample output from the <b>show busyout</b> command for a trunk card in slot 4 located in<br>th busyout <b>1/4</b><br>busyout status:<br>- dynamic p - pending)<br>pppppppppppppppppppppppp<br>sssssssssss                                                      |
|                    | and indicates the Router# <b>show</b> I                                                                                                    | ne busyout is complete:<br>busyout 1/9                                                                                                    |

Slot 1/9: Busyout (no calls remaining)

The following is sample output from the **show busyout** command, the **busyout** command, the **ds0 busyout** command, and another **show busyout** command:

```
Router# show busyout 1/0
```

```
Controller t1 busyout status:

(s - static d - dynamic p - pending)

1/0/0 :pppppppppppppppppppp

1/0/1 :ppppppppppppppppppp

1/0/2 :pppppppppppppppppp

1/0/3 :dddddddddddddddddd

1/0/4 :ppppppppppppppppppp

1/0/5 :pppppppppppppppppp

1/0/6 :ppppppppppppppppp

1/0/7 :sssssssssssssss

1/0/8 :ppppppppppppppppp

1/0/9 :pppppppppppppppppp

1/0/10 :dddddddddddddddddd

1/0/11 :ppppppppppppppppppppppp
```

Router# configure terminal

```
Enter configuration commands, one per line. End with CNTL/Z.
Router (config)# controller t1 1/0/1
Router (config-controller)# busyout
Router (config-controller)# ds0 busyout 15-24
Router (config-controller)# end
```

#### Router# show busyout 1/0

```
Controller t1 busyout status:

(s - static d - dynamic p - pending)

1/0/0 :ppppppppppppppppppp

1/0/1 :sssssssssssssssss

1/0/2 :pppppppppppppppppp

1/0/3 :dddddddddddddddddd

1/0/4 :ppppppppppppppppppp

1/0/5 :pppppppppppppppppp

1/0/6 :pppppppppppppppppp

1/0/7 :sssssssssssssss

1/0/8 :pppppppppppppppppp

1/0/9 :pppppppppppppppppp

1/0/10 :dddddddddddddddddd

1/0/11 :ppppppppppppppppppppppppp
```

Table 24 describes the significant fields shown in the show busyout displays.

| Table 24 | show busyout Field | Descriptions |
|----------|--------------------|--------------|
|----------|--------------------|--------------|

| Field       | Description                                                                                                    |
|-------------|----------------------------------------------------------------------------------------------------|
| s - static  | The channel is in an out-of-service state because of a <b>busyout</b> command.                                                                                                    |
| d - dynamic | The channel is automatically put in an out-of-service state because of a preset and defined threshold. By default, this feature is disabled. This autobusyout function of the <b>modem busyout-threshold</b> global configuration command is used to define a threshold when you want to maintain a balance between the number of DS0s and modems. |
| p - pending | After you hang up, the established call is terminated because of a <b>busyout</b> command. After the call terminates, the DS0 is busied out.                                                                                                    |

### Related Commands

| Command                 | Description                                                                                                    |  |
|-------------------------|----------------------------------------------------------------------------------------------------|--|
| busyout                 | Informs the central-office switch that a channel is out of service.                                                                            |  |
| ds0 busyout (channel)   | Forces a DS0 time slot on a controller into the busyout state.                                                                                 |  |
| modem busyout           | Disables a modem from dialing or answering calls whereby the disabling action is not executed until the active modem returns to an idle state. |  |
| modem busyout-threshold | Maintains a balance between the number of DS0s and modems.                                                                                     |  |
| modem shutdown          | Abruptly shuts down an active or idle modem installed in an access server or router.                                                           |  |

## show call calltracker active

To display all information stored within the Call Tracker active database for all active calls, use the **show** call calltracker active command in privileged EXEC mode.

show call calltracker active [category [isdn | modem | other | v110 | v120]]

| Syntax Description | category(Optional) Displays Call Tracker data for a specific type of call. The default is<br>show all calls, regardless of type. By specifying the category keyword with one<br>the optional modem type keywords (isdn, modem, other, v110, v120), Call Tra<br>shows only those calls whose records indicate that category. |                                                                                                    |  |  |
|--------------------|----------------------------------------------------------------------------------------------------|----------------------------------------------------------------------------------------------------|--|--|
| Command Modes      | Privileged E                                                                                                    | XEC                                                                                                    |  |  |
| Command History    | Release                                                                                                    | Modification                                                                                                    |  |  |
|                    | 12.1(3)T                                                                                                    | This command was introduced.                                                                                                    |  |  |
| Usage Guidelines   | This comman<br>using the <b>cat</b>                                                                                                    | nd allows you to display call activity for a single supported call category type, if desired, by <b>regory</b> keyword with one of the optional keywords.                                                                                                    |  |  |
| Examples           | The following example shows Call Tracker activity for modem calls:                                                                                                    |                                                                                                    |  |  |
|                    | <pre></pre>                                                                                                    |                                                                                                    |  |  |
|                    | <pre>snr=35 dB,<br/>phase jitte<br/>far end ech<br/>phase roll=<br/>digital pad<br/>rbs pattern<br/>rx/tx: symb<br/>rx/tx: trel<br/>rx/tx: cons<br/>rx/tx: prec<br/>rx/tx: char<br/>rx/tx: link<br/>error corre</pre>                                                                                                    | <pre>sq=3, rx/tx level=-16/-15 dBm<br/>r: freq=0 Hz, level=0 degrees<br/>o level=-83 dBm, freq offset=0 Hz<br/>-99 degrees, round-trip delay=1 msecs<br/>=None dB, digital pad comp=0<br/>=0, constellation=16 point<br/>ol rate=3429/3429, carrier freq=1959/1959<br/>lis code=0/0, preemphasis index=6/0<br/>tellation shape=Off/On, nonlinear encode=Off/On<br/>ode=Off/On, xmit level reduct=2/2 dBm<br/>s=0/0, general info=0x0<br/>layer chars=0/0, NAKs=0/0<br/>cted: rx/tx=0/0, rx bad=0</pre> |  |  |

```
ec retransmissions=0, retransmitted frames=0
rx/tx ppp slip=0/0, bad ppp slip=0
rx/tx b-rate: last=28800/33600, lowest=28800/33600, highest=28800/33600
phase 2 projected max rx b-rate: client=19200, host=24000
phase 4 desired rx/tx b-rate: client=28800/33600, host=28800/33600
retrains: local=0, remote=0, failed=0
speedshift: local up/down=0/0, remote up/down=0/0, failed=0
v110: rx good=0, rx bad=0, tx=0, sync lost=0
SS7/COT status=0x00
v90: status=No Attempt, client=(n/a), failure=None
rx/tx: max neg I frame=128/128, neg window=15/15
v42bis size: dictionary=1024, string=64
T401 timeouts=0, tx window closures=0, rx overruns=0
test err=0, reset=0, v0 synch loss=0
mail lost: host=0, sp=0
duration(sec)=16, disc reason=0x0
disc text=(n/a)
          -----20-----25------30
v90 training: 0x0000000
v90 sgn ptrn: 0x0000000
0000
phase 2 info: 0x010000F4EF221FF37E0001E4EFA21FF2E30001A4EF980101B7CF98003C00
          00000024EF40000502160AE0304DFFFECE07A707A70D650D6500
phase 4 info: 0x01834070808340708000
```

## show call calltracker handle

To display all information stored within the Call Tracker active or history database table for a specified unique call handle identifier, use the **show call calltracker handle** command in privileged EXEC mode.

show call calltracker handle call-identifier

| Syntax Description | ion <i>call-identifier</i> Unique call identifier ( <i>handle</i> ) assigned by Call Tracker from the moment a l channel is requested. This identifier is a sequential number starting with hand                                                                                                    |                | tifier ( <i>handle</i> ) assigned by Call Tracker from the moment a DS0 B ated. This identifier is a sequential number starting with handle 1. |
|--------------------|----------------------------------------------------------------------------------------------------|----------------|----------------------------------------------------------------------------------------------------|
| Command Modes      | Privileged EXE                                                                                                    | С              |                                                                                                    |
| Command History    | Release                                                                                                    | Modification   |                                                                                                    |
|                    | 12.1(3)T                                                                                                    | This command w | as introduced.                                                                                                    |
| Usage Guidelines   | Each call managed by Call Tracker is assigned a unique call handle that is provided to users using the Simple Network Management Protocol (SNMP), the command line interface, or SYSLOG for all forms of data transfers. Knowing this call handle makes it easier to display the information desired for a given call than to manually search through all Call Tracker database tables for latest updates. |                |                                                                                                    |
| Examples           | The following is sample output from the <b>show call calltracker handle</b> command:<br>Router# <b>show call calltracker handle 30</b>                                                                                                    |                |                                                                                                    |
|                    | <pre>call handle=0000000030</pre>                                                                                                    |                |                                                                                                    |
| Related Commands   | Command                                                                                                    |                | Description                                                                                                    |
|                    | show call callt                                                                                                    | racker active  | Displays all information stored within the Call Tracker active database for all active calls.                                                  |
|                    | show call callt                                                                                                    | racker history | Displays all the information stored within the Call Tracker history database table for the most recent disconnected calls.                     |
|                    | show call callt                                                                                                    | racker summary | Displays Call Tracker activity and configuration information such as<br>the number of active calls and the history table attributes.           |

## show call calltracker history

To display all information stored within the Call Tracker history database table for the most recent disconnected calls, use the **show call calltracker history** command in privileged EXEC mode.

show call calltracker history [category [isdn | modem | other | v110 | v120]]

| Syntax Description | category                                                                                                    | (Optional) Displays Call Tracker history data for a specific type of call. The default is to show all calls, regardless of type. By specifying the <b>category</b> keyword with one of the optional modem type keywords ( <b>isdn</b> , <b>modem</b> , <b>other</b> , <b>v110</b> , <b>v120</b> ), Call Tracker shows only those calls whose records indicate that category.                    |  |
|--------------------|----------------------------------------------------------------------------------------------------|----------------------------------------------------------------------------------------------------|--|
| Command Modes      | Privileged E                                                                                                    | XEC                                                                                                    |  |
| Command History    | Release Modification                                                                                                    |                                                                                                    |  |
|                    | 12.1(3)T                                                                                                    | This command was introduced.                                                                                                    |  |
| Usage Guidelines   | This command allows you to display only calls for a single supported call category type, if desired, by using the <b>category</b> keyword with one of the optional keywords.   |                                                                                                    |  |
| Examples           | The following example shows the history of all Call Tracker activity:                                                                                                    |                                                                                                    |  |
|                    | Router# show call calltracker history                                                                                                    |                                                                                                    |  |
|                    | status=Hist<br>DS0 slot/cn<br>userid=(n/a<br>setup=10/16<br>init rx/tx<br>resource sl<br>duration(se<br>disc text=F                                                            | ory, service=None, origin=Answer, category=Other<br>tr/chan=0/0/22, called=71071, calling=6669999<br>), ip=0.0.0.0, mask=0.0.0.0<br>/1999 18:29:15, conn=0.00, phys=0.00, service=0.00, authen=0.00<br>b-rate=0/0, rx/tx chars=0/0<br>ot/port=(n/a)/(n/a), mp bundle=0, charged units=0, account id=0<br>c)=0.00, disc subsys=CSM, disc code=0x1A<br>ailed to find DSP resource                 |  |
|                    | status=Hist<br>DS0 slot/cn<br>userid=test<br>setup=10/16<br>init rx/tx<br>resource sl<br>duration(se<br>disc text=I<br>protocol: 1<br>compression<br>standard: 1<br>snr=36 dB, | <pre>ory, service=PPP, origin=Answer, category=Modem<br/>tr/chan=0/1/2, called=71071, calling=(n/a)<br/>me, ip=0.0.0.0, mask=0.0.0.0<br/>/1999 18:29:20, conn=3.12, phys=20.63, service=22.74, authen=0.00<br/>b-rate=31200/31200, rx/tx chars=221/120<br/>ot/port=1/1, mp bundle=0, charged units=0, account id=0<br/>c)=27.95, disc subsys=PPP, disc code=0x12<br/>nvalid Username<br/></pre> |  |

```
far end echo level=-77 dBm, freq offset=0 Hz
phase roll=-98 degrees, round-trip delay=2 msecs
digital pad=None dB, digital pad comp=0
rbs pattern=0, constellation=16 point
rx/tx: symbol rate=3429/3429, carrier freq=1959/1959
rx/tx: trellis code=0/0, preemphasis index=6/3
rx/tx: constellation shape=Off/On, nonlinear encode=Off/On
rx/tx: precode=Off/On, xmit level reduct=2/1 dBm
rx/tx: chars=221/120, general info=0x0
rx/tx: link layer chars=242/167, NAKs=0/0
error corrected: rx/tx=19/9, rx bad=32
ec retransmissions=0, retransmitted frames=0
rx/tx ppp slip=4/5, bad ppp slip=0
rx/tx b-rate: last=31200/31200, lowest=31200/31200, highest=31200/31200
phase 2 projected max rx b-rate: client=19200, host=24000
phase 4 desired rx/tx b-rate: client=31200/31200, host=31200/33600
retrains: local=0, remote=0, failed=0
speedshift: local up/down=0/0, remote up/down=0/0, failed=0
v110: rx good=0, rx bad=0, tx=0, sync lost=0
SS7/COT status=0x00
v90: status=No Attempt, client=(n/a), failure=None
rx/tx: max neg I frame=128/128, neg window=15/15
v42bis size: dictionary=1024, string=64
T401 timeouts=0, tx window closures=0, rx overruns=0
test err=0, reset=0, v0 synch loss=0
mail lost: host=0, sp=0
duration(sec)=24, disc reason=0xDF03
disc text= Tx (host to line) data flushing - OK/Requested by host/DTR dropped
             -----20-----25------30
line shape : 0x1920212120202020202020202020202020201F1D191100
v8 jnt menu : 0x01E0C14513942A000000000000000000000000000000
v90 training: 0x0000000
v90 sgn ptrn: 0x0000000
0000
phase 2 info: 0x010000F4EF321FE3FF0001E4EFA21FF2E30001A4EF980101B7CF98003C00
             00000014EF48002512D66AE1B0E1FFFE2207A707A70D650D6500
phase 4 info: 0x01834079E079E079E000
```

| Related Commands | Command                          | Description                                                                                                    |
|------------------|----------------------------------|----------------------------------------------------------------------------------------------------|
|                  | show call calltracker active     | Displays all information stored within the Call Tracker active database for all active calls.                                              |
|                  | show call calltracker handle     | Displays all information stored within the Call Tracker active or<br>history database table for a specified unique call handle identifier. |
|                  | show call calltracker<br>summary | Displays Call Tracker activity and configuration information such as<br>the number of active calls and the history table attributes.       |

### show call calltracker summary

To display Call Tracker activity and configuration information such as the number of active calls and the history table attributes, use the **show call calltracker summary** command in privileged EXEC mode.

#### show call calltracker summary

Syntax Description This command has no arguments or keywords. Defaults No default behavior or values. **Command Modes** Privileged EXEC **Command History** Modification Release 12.1(3)T This command was introduced. Examples The following is sample output from the **show call calltracker summary** command: Router# show call calltracker summary Call Tracker Status: Active Table: - 7 call(s) - 4473 bytes used (639 average, 639 maximum) History Table: - 50 of a maximum of 240 call(s) (20% full) - 45157 bytes used (903 average, 921 maximum) - 260000 minute(s) call retain time API Front-end:

event elements:512 total, 512 free, 0 in-use
free event elements' low watermark:467
events dropped due to unavailability of free elts:0

Table 25 describes the significant fields shown in the display.

Table 25 show call calltracker summary Field Descriptions

| Field                                                     | Description                                     |
|-----------------------------------------------------------|-------------------------------------------------|
| Active Table:                                             |                                                 |
| call(s)                                                   | Number of active calls.                         |
| <i>n</i> bytes used ( <i>m</i> average, <i>a</i> maximum) | n = total memory used for all active calls      |
|                                                           | m = average memory usage per call ( $n$ /calls) |
|                                                           | o = highest single memory usage for a call      |

| Field                                                  | Description                                                                                                    |
|--------------------------------------------------------|----------------------------------------------------------------------------------------------------|
| History Table:                                         |                                                                                                    |
| x of a maximum of <i>n</i> calls<br>( <i>o</i> % full) | Number of calls in the history table, the maximum allowed (as defined by the <b>calltracker history max-size</b> command), and the percentage of the history table that these calls consume. |
| n bytes used (m average,                               | n = total memory used for all active calls                                                                                                    |
| <i>o</i> maximum)                                      | m = average memory usage per call ( $n$ /calls)                                                                                                    |
|                                                        | o = highest single memory usage for a call                                                                                                    |
| minute(s) call retain time                             | Number of minutes, for which calls are retained in the history table. This parameter is configured using the <b>calltracker history retain-mins</b> command.                                 |
| API Front-end:                                         |                                                                                                    |
| event elements                                         | For Cisco internal use only.                                                                                                    |
| free event elements' low watermark                     | For Cisco internal use only.                                                                                                    |
| events dropped due to<br>unavailability of free elts   | For Cisco internal use only.                                                                                                    |

| Table 25 | show call calltracker | summary Field Desc | rintions (continued) |
|----------|-----------------------|--------------------|----------------------|
|          | Show oun ountracker   | Summary mora Dese  | iptions (continued)  |

| Related Commands | Command                       | Description                                                                                                    |
|------------------|-------------------------------|----------------------------------------------------------------------------------------------------|
|                  | show call calltracker active  | Displays all of the information stored within the Call Tracker active database for all active calls.                                       |
|                  | show call calltracker handle  | Displays all information stored within the Call Tracker active or<br>history database table for a specified unique call handle identifier. |
|                  | show call calltracker history | Displays all the information stored within the Call Tracker history database table for the most recent disconnected calls.                 |

## show call progress tone

To display the contents of the internal call progress (CP) tone database for a specific country, use the **show call progress tone** command in EXEC mode.

show call progress tone country [tone-type]

| Syntax Description | <i>country</i> Enters the country code for the country's call progress tone database you want to display. Refer to Table 17 and Table 18 for the country codes. |                                                                                                    |  |
|--------------------|----------------------------------------------------------------------------------------------------|----------------------------------------------------------------------------------------------------|--|
|                    | tone-type                                                                                                    | (Optional) Enters the tone type parameters you want to see from Table 26.                                           |  |
| Command Modes      | EXEC                                                                                                    |                                                                                                    |  |
| Command History    | Release                                                                                                    | Modification                                                                                                    |  |
|                    | 12.0(4)XI                                                                                                    | This command was introduced.                                                                                        |  |
| Usage Guidelines   | Table 26 lists                                                                                                    | the supported tone type parameters.                                                                                 |  |
| Usage Guidelines   | Table 26 listsTable 26S                                                                                                    | the supported tone type parameters.                                                                                 |  |
| Usage Guidelines   | Table 26 listsTable 26Sbusy—Busy                                                                                                    | the supported tone type parameters.                                                                                 |  |
| Usage Guidelines   | Table 26 listsTable 26Sbusy—Busycongestion—                                                                                                    | the supported tone type parameters.                                                                                 |  |
| Usage Guidelines   | Table 26 listsTable 26Sbusy—Busycongestion—dialtone—D                                                                                                    | the supported tone type parameters.  Supported Tone Type Parameters tone -Congestion tone ial tone                  |  |
| Usage Guidelines   | Table 26 listsTable 26Sbusy—Busycongestion—dialtone—Ddisconnect—                                                                                                | the supported tone type parameters.  Supported Tone Type Parameters tone -Congestion tone ial tone -Disconnect tone |  |
| Usage Guidelines   | Table 26 listsTable 26Sbusy—Busycongestion—dialtone—Ddisconnect—error—Error                                                                                     | the supported tone type parameters.                                                                                 |  |
| Usage Guidelines   | Table 26 listsTable 26Sbusy—Busycongestion—dialtone—Ddisconnect—error—Erroroff-hook-ale                                                                         | the supported tone type parameters.                                                                                 |  |
| Usage Guidelines   | Table 26 listsTable 26Sbusy—Busycongestion—dialtone—Ddisconnect—error—Erroroff-hook-aleoff-hook-not                                                             | the supported tone type parameters.                                                                                 |  |
| Usage Guidelines   | Table 26 listsTable 26Sbusy—Busycongestion—dialtone—Ddisconnect—error—Erroroff-hook-aleoff-hook-notpbx-dialtone                                                 | the supported tone type parameters.                                                                                 |  |
| Usage Guidelines   | Table 26 listsTable 26Sbusy—Busycongestion—dialtone—Ddialtone—Erroroff-hook-aleoff-hook-aleoff-hook-aleoff-hook-aleoff-hook-modepbx-dialtoneringback—F          | the supported tone type parameters.                                                                                 |  |

Using this command enables you to dispaly the exact settings as they are programmed in the call-progress-tone database.

#### Examples

When you enter the **show call progress tone** command, the contents of the internal CP tone database for a specific country appears as in the following example:

Router# show call progress tone japan Call progress tone: Japan Dial tone: Forever 425Hz -15.0/-15.0/-15.0 dBm0 0 PBX Dial tone: 0 425Hz -15.0/-15.0/-15.0 dBm0 Forever Busy tone: 0 250ms 425Hz -20.0/-20.0/-20.0 dBm0 1 250ms Silence Congestion tone: 425Hz -20.0/-20.0/-20.0 dBm0 0 250ms 1 250ms Silence Error tone: 0 330ms 950Hz -15.0/-15.0/-15.0 dBm0 330ms 1400Hz -15.0/-15.0/-15.0 dBm0 1 1800Hz -15.0/-15.0/-15.0 dBm0 2 330ms 3 5000ms Silence Routing tone: 0 125ms 600Hz -24.0/-24.0/-24.0 dBm0 1 125ms Silence 2 125ms 600Hz -24.0/-24.0/-24.0 dBm0 3 Forever Silence Disconnect tone: 0 330ms 600Hz -15.0/-15.0/-15.0 dBm0 1 330ms Silence 600Hz -15.0/-15.0/-15.0 dBm0 2 330ms 3 Forever Silence Ringback tone: 1000ms 425Hz -19.0/-19.0/-19.0 dBm0 0 1 4000ms Silence Off-hook Notice tone: 100ms 1400x2040Hz -24.0/-24.0/-24.0 dBm0 -24.0/-24.0/-24.0 dBm0 0 1 100ms Silence Off-hook Alert tone: 100ms 1400x2040Hz -15.0/-15.0/-15.0 dBm0 -15.0/-15.0/-15.0 dBm0 0 1 100ms Silence The following example shows a specific CP tone (Japan, busy):

Router# show call progress tone japan busy

Busy tone for Japan: 0 2000ms 440x480 Hz -17.0/-19.0 dBm0 -17.0/-17.0/-19.0 dBm0 1 4000ms Silence Table 27 describes the significant fields shown in the display.

| Field                                             | Description                                                                                                    |
|---------------------------------------------------|----------------------------------------------------------------------------------------------------|
| Cadence number                                    | Call progress tones consist of cadences—periods of sound or silence<br>with certain parameters that do not change during the call. The<br>cadence number shows the number of a particular cadence within<br>the CP tone definitions. Cadence numbers start at 0. |
| Cadence duration                                  | Cadence duration. "Forever" means that the sound can be heard forever, like in a dialtone.                                                                                                    |
| Cadence type                                      | Silence—No tone is generated.440Hz—A single frequency is generated.440x530Hz—Two frequencies are added (mixed).                                                                                                    |
| Amplitudes for corresponding frequency components | Amplitudes for the corresponding frequency components. Different amplitudes are used on different trunk types.                                                                                                    |

### Related Commands

| Command                    | Description                                                                                            |
|----------------------------|----------------------------------------------------------------------------------------------------|
| call progress tone country | Specifies the country code for retrieving the call progress tone parameters from the CP tone database. |

## show caller

To display caller information, enter the show caller command in EXEC mode.

show caller [{full | {interface {Async | Dialer | Serial}} | line {range | line-modem-options} |
summary | timeouts | user name [detailed]}]

| Syntax Description | full                                                     | (Optional) Provides expanded caller information.                                                                                                   |
|--------------------|----------------------------------------------------------|----------------------------------------------------------------------------------------------------|
|                    | interface                                                | (Optional) Displays a summary of caller information for the interface name you provide:                                                            |
|                    |                                                          | Async—Async interface number in the range from 1 to 169.                                                                                           |
|                    |                                                          | <b>Dialer</b> —Dialer interface number in the range from 0 to 799.                                                                                 |
|                    |                                                          | <b>Serial</b> —Serial interface number in the range from 0 to 3.                                                                                   |
|                    | <b>line</b> { <i>range</i> / <i>line-modem-options</i> } | (Optional) Displays a summary of caller information for the lines you specify, in the range from 0 to 54, or by line or modem options, as follows: |
|                    |                                                          | <b>aux</b> —Auxiliary line.                                                                                                    |
|                    |                                                          | <b>console</b> —Primary terminal line.                                                                                                    |
|                    |                                                          | tty—Terminal controller.                                                                                                    |
|                    |                                                          | v110—V.110 modem standard information.                                                                                                    |
|                    |                                                          | vty—Virtual terminal line.                                                                                                    |
|                    |                                                          | <i>x/y</i> —Internal modem slot/port.                                                                                                    |
|                    | summary                                                  | (Optional) Displays total users logged and total ISDN or analog users since the last <b>reload</b> command was entered.                            |
|                    | timeouts                                                 | (Optional) Displays session and idle limits and disconnect time.                                                                                   |
|                    | user name                                                | (Optional) Displays a summary of caller information for the username you provide.                                                                  |
|                    | detailed                                                 | (Optional) Provides expanded information about the username specified.                                                                             |
|                    |                                                          |                                                                                                    |
| Defaults           | No default behavior or                                   | values.                                                                                                    |
| Command Modes      | EXEC                                                     |                                                                                                    |
| Command History    | Release                                                  | Modification                                                                                                    |
|                    | 11.3(5)AA                                                | This command was introduced.                                                                                                    |
|                    | 12.1(3)T                                                 | The <b>summary</b> keyword was added.                                                                                                    |

| Usage Guidelines | The <b>show caller</b> command is used to: |
|------------------|--------------------------------------------|

- Display individual users and consumed resources on the network access server (NAS).
- Inspect active call statistics for large pools of connections. (Debugging commands produce too much output and tax the CPU too heavily.)
- Display the absolute and idle times for each user. The current values for both of these settings are displayed on the TTY line and the asynchronous interface. Users that have been idle for unacceptably long periods of time can be easily identified. By using this information, you can define timeout policies and multiple grades of services for different users.

You can configure output modifiers for each option type of the show caller command.

#### **Examples**

The following is sample output from the **show caller** command:

Router# show caller

| Line  | User     | Service    | Active   |
|-------|----------|------------|----------|
| con 0 | -        | TTY        | 00:08:21 |
| BR0:1 | hatteras | PPP        | 00:00:14 |
| Vil   | hatteras | PPP Bundle | 00:00:13 |

The following is sample output from the **show caller** command with the **summary** keyword:

Router# show caller summary

933 Analog calls
0 ISDN calls
933 Total users logged in
1305767 Total users since last reload

Each display from the **show caller** command is self explanatory; see the "Usage Guidelines" section for more information.

### show controllers bri

To display information about the ISDN BRI, use the **show controllers bri** command in privileged EXEC mode.

Cisco MC3810 Routers

show controllers bri [interface-number]

**Cisco 7200 Series Routers** 

show controllers bri slot/port

**All Other Routers** 

show controllers bri number

| Syntax Description | interface-number | Interface number. The value is from 0 to 7 if the router has one 8-port BRI network                                                                                                    |
|--------------------|------------------|----------------------------------------------------------------------------------------------------|
|                    | ,                | interface module (NIM), or from 0 to 15 if the router has two 8-port BRI NIMs.<br>Interface number values will vary, depending on the hardware platform used. The<br>Cisco 3600 series router, for example, can have up to 48 interfaces. Valid BRI<br>controller numbers for the Cisco MC3810 router are from 1 to 4. |
|                    | slot/port        | Backplane slot number and port number on the interface. See your hardware installation manual for the specific slot and port numbers. The slash mark is required.                                                                                                    |

### Command Modes Privileged EXEC

| Command History | Release   | Modification                                                                                                    |
|-----------------|-----------|----------------------------------------------------------------------------------------------------|
|                 | 10.3      | This command was introduced.                                                                                                   |
|                 | 11.2 P    | This command was enhanced to support slot and port syntax for the PA-8B-ST and PA-4B-U port adapters on the Cisco 7200 series. |
|                 | 12.0(3)XG | This command was implemented on the Cisco MC3810 universal access concentrator.                                                |

Usage Guidelines If you use the show controllers bri command in the Cisco MC3810 without the slot-number keywords, information for all of the configured ISDN BRI controllers will be displayed. The BRI controller numbers match the physical ports numbers on the BRI voice module (BVM).

**Examples** The following example shows controller statistics for interface BRI 1 on a Cisco MC3810 router: Router# show controllers bri 1 BRI unit 1: Layer 1 is DEACTIVATED. (ISDN L1 State F3) S2084 registers: Configuration register=0x1 QMC GLOBAL MULTICHANNEL PARAMETERS (at 0x30003C00) [MCBASE] = 0x1C4AE38, [QMCSTATE] = 0x0, [MRBLR] = 0x5F4 [TXSPTR]=0x1C20, [RXPTR]=0x1C24, [GRFTHR]=0x1 [GRFCNT]=0x1, [INTBASE]=0x1B04124, [INTPTR]=0x1B0413C [RXSPTR] = 0x1C20, [TXPTR] = 0x1C3E, [CMASK32] = 0xDEBB20E3 [TSATRX]=0x30003C20, [TSATTX]=0x30003C60, [CMASK16]=0xF0B8 QMC Timeslot Assignment Entries (Rx == Tx): 0x0 0x0 0x0 0x0 0x540 0x8503 0x84C3 0x8483 0x0 0x400 0x400 0xC400 0xC000 ] D Channel Information: BVM unit 1, qmc\_channel: 18 timeslot: 26 idb at 0x1199FC8, driver data structure at 0x11D06D8 SCC Registers: General [GSMR]=0x780:0x0000003A, Protocol-specific [PSMR]=0x80 Events [SCCE]=0x0000, Mask [SCCM]=0x000F, Status [SCCS]=0x0002 Transmit on Demand [TODR]=0x0, Data Sync [DSR]=0x7E7E Interrupt Registers: Config [CICR] = 0x001B9981, Pending [CIPR] = 0x00000240 Mask [CIMR] =0x7A000400, In-srv [CISR] =0x00000000 Command register [CR]=0x640 Port A [PADIR] = 0x00F0, [PAPAR] = 0xFFFF [PAODR] =0x00E0, [PADAT] =0x1AEF Port B [PBDIR] = 0x01333F, [PBPAR] = 0x01033E [PBODR]=0x000030, [PBDAT]=0x00DFFC Port C [PCDIR]=0x0C0C, [PCPAR]=0x0000 [PCSO] =0x03F3, [PCDAT] =0x00FF, [PCINT] =0x0000 Port D [PDDIR] = 0x000760, [PDPAR] = 0x00013F  $[PDDAT] = 0 \times 000 CB0$ SI [SIMODE] = 0x00480048, [SIGMR] = 0x0E, [SISTR] = 0x00 [SICR] =0x6D372E49 BRGC [BRGC1] = 0x00000000, [BRGC2] = 0x00000000 [BRGC3] =0x00000000, [BRGC4] =0x00000000 QMC CHANNEL PARAMETERS (at 0x30002480) [TBASE]=0xBC0, [CHAMR]=0xB000, [TSTATE]=0x300C0FDE [TBPTR] =0xBD0, [ZISTATE] =0xE1FF0FFF, [INTMSK] =0x3F [RBASE] = 0xB40, [MFLR] = 0x5F4, [RSTATE] = 0x31021C00 [RBPTR] =0xB70, [ZDSTATE] =0x25FFFFAE buffer size 1524 RX ring with 16 entries at 0x1C4B978, Buffer size 1524 Rxhead = 0x1C4B9A8 (6), Rxp = 0x11D070C (6) 00 pak=0x145FDD0 buf=0x1CCE138 status=9000 pak\_size=0 01 pak=0x145FBBC buf=0x1CCDA78 status=9000 pak size=0 02 pak=0x145F9A8 buf=0x1CCD3B8 status=9000 pak size=0 03 pak=0x145F794 buf=0x1CCCCF8 status=9000 pak\_size=0 04 pak=0x14618D4 buf=0x1CD38F8 status=9000 pak size=0 05 pak=0x14616C0 buf=0x1CD3238 status=9000 pak size=0 06 pak=0x1461298 buf=0x1CD24B8 status=9000 pak\_size=0 07 pak=0x1461084 buf=0x1CD1DF8 status=9000 pak size=0 08 pak=0x1460E70 buf=0x1CD1738 status=9000 pak\_size=0

```
09 pak=0x1460C5C buf=0x1CD1078 status=9000 pak size=0
10 pak=0x1460A48 buf=0x1CD09B8 status=9000 pak_size=0
11 pak=0x1460834 buf=0x1CD02F8 status=9000 pak size=0
12 pak=0x1460620 buf=0x1CCFC38 status=9000 pak size=0
13 pak=0x146040C buf=0x1CCF578 status=9000 pak size=0
14 pak=0x14601F8 buf=0x1CCEEB8 status=9000 pak size=0
15 pak=0x145FFE4 buf=0x1CCE7F8 status=B000 pak_size=0
TX ring with 4 entries at 0x1C4B9F8, tx count = 0
tx head = 0x1C4BA08 (2), head txp = 0x11D0818 (2)
tx tail = 0x1C4BA08 (2), tail txp = 0x11D0818 (2)
00 pak=0x0000000 buf=0x0000000 status=0000 pak size=0
01 pak=0x0000000 buf=0x0000000 status=0000 pak size=0
02 pak=0x0000000 buf=0x0000000 status=0000 pak size=0
03 pak=0x0000000 buf=0x0000000 status=2000 pak size=0
0 throttles, 0 enables
0 input aborts on receiving flag sequence
0 missed datagrams, 0 overruns
0 bad datagram encapsulations, 0 memory errors
0 transmitter underruns
B1 Channel Information:
BVM unit 1,
qmc channel: 0 timeslot: 0
idb at 0x119FEB0, driver data structure at 0x11D0B54
SCC Registers:
General [GSMR] = 0x0:0x00000000, Protocol-specific [PSMR] = 0x0
Events [SCCE]=0x0000, Mask [SCCM]=0x0000, Status [SCCS]=0x0000
Transmit on Demand [TODR]=0x9080, Data Sync [DSR]=0xA4
QMC CHANNEL PARAMETERS (at 0x0)
[TBASE] = 0x0, [CHAMR] = 0x0, [TSTATE] = 0x7C6802A6
[TBPTR] =0x9080, [ZISTATE] =0x906000AC, [INTMSK] =0x9060
[RBASE] =0x4800, [MFLR] =0x5, [RSTATE] =0x7C8000A6
[RBPTR] =0x7C9B, [ZDSTATE] =0x3864FFDC
buffer size 1524
RX ring with 0 entries at 0x0, Buffer size 1524
Rxhead = 0x0 (0), Rxp = 0x0 (-4670172)
TX ring with 0 entries at 0x0, tx_count = 0
tx head = 0x0 (0), head txp = 0x0 (-4670243)
tx tail = 0x0 (0), tail txp = 0x0 (-4670243)
0 throttles, 0 enables
0 input aborts on receiving flag sequence
0 missed datagrams, 0 overruns
0 bad datagram encapsulations, 0 memory errors
0 transmitter underruns
B2 Channel Information:
BVM unit 1,
qmc channel: 0 timeslot: 0
idb at 0x11A5D98, driver data structure at 0x11D0F8C
SCC Registers:
General [GSMR] = 0x0:0x00000000, Protocol-specific [PSMR] = 0x0
Events [SCCE]=0x0000, Mask [SCCM]=0x0000, Status [SCCS]=0x0000
Transmit on Demand [TODR]=0x9080, Data Sync [DSR]=0xA4
OMC CHANNEL PARAMETERS (at 0x0)
[TBASE] = 0x0, [CHAMR] = 0x0, [TSTATE] = 0x7C6802A6
[TBPTR]=0x9080, [ZISTATE]=0x906000AC, [INTMSK]=0x9060
[RBASE]=0x4800, [MFLR]=0x5, [RSTATE]=0x7C8000A6
[RBPTR] = 0x7C9B, [ZDSTATE] = 0x3864FFDC
```

```
buffer size 1524
RX ring with 0 entries at 0x0, Buffer size 1524
Rxhead = 0x0 (0), Rxp = 0x0 (-4670442)
TX ring with 0 entries at 0x0, tx_count = 0
tx_head = 0x0 (0), head_txp = 0x0 (-4670513)
tx_tail = 0x0 (0), tail_txp = 0x0 (-4670513)
0 throttles, 0 enables
0 input aborts on receiving flag sequence
0 missed datagrams, 0 overruns
--More-- 0 bad datagram encapsulations, 0 memory
>errors
0 transmitter underruns
```

The following is sample output from the show controllers bri command:

```
Router# show controllers bri 0
BRI unit 0
D Chan Info:
Layer 1 is ACTIVATED
idb 0x32089C, ds 0x3267D8, reset mask 0x2
buffer size 1524
RX ring with 2 entries at 0x2101600 : Rxhead 0
00 pak=0x4122E8 ds=0x412444 status=D000 pak size=0
01 pak=0x410C20 ds=0x410D7C status=F000 pak size=0
TX ring with 1 entries at 0x2101640: tx_count = 0, tx_head = 0, tx_tail = 0
00 pak=0x000000 ds=0x000000 status=7C00 pak size=0
0 missed datagrams, 0 overruns, 0 bad frame addresses
0 bad datagram encapsulations, 0 memory errors
0 transmitter underruns
B1 Chan Info:
Layer 1 is ACTIVATED
idb 0x3224E8, ds 0x3268C8, reset mask 0x0
buffer size 1524
RX ring with 8 entries at 0x2101400 : Rxhead 0
00 pak=0x421FC0 ds=0x42211C status=D000 pak size=0
01 pak=0x4085E8 ds=0x408744 status=D000 pak size=0
02 pak=0x422EF0 ds=0x42304C status=D000 pak size=0
03 pak=0x4148E0 ds=0x414A3C status=D000 pak size=0
04 pak=0x424D50 ds=0x424EAC status=D000 pak size=0
05 pak=0x423688 ds=0x4237E4 status=D000 pak size=0
06 pak=0x41AB98 ds=0x41ACF4 status=D000 pak size=0
07 pak=0x41A400 ds=0x41A55C status=F000 pak size=0
TX ring with 4 entries at 0x2101440: tx_count = 0, tx_head = 0, tx_tail = 0
00 pak=0x000000 ds=0x000000 status=5C00 pak size=0
01 pak=0x000000 ds=0x000000 status=5C00 pak size=0
02 pak=0x000000 ds=0x000000 status=5C00 pak size=0
03 pak=0x000000 ds=0x000000 status=7C00 pak size=0
0 missed datagrams, 0 overruns, 0 bad frame addresses
0 bad datagram encapsulations, 0 memory errors
0 transmitter underruns
B2 Chan Info:
Layer 1 is ACTIVATED
idb 0x324520, ds 0x3269B8, reset_mask 0x2
buffer size 1524
RX ring with 8 entries at 0x2101500 : Rxhead 0
00 pak=0x40FCF0 ds=0x40FE4C status=D000 pak size=0
01 pak=0x40E628 ds=0x40E784 status=D000 pak size=0
02 pak=0x40F558 ds=0x40F6B4 status=D000 pak_size=0
03 pak=0x413218 ds=0x413374 status=D000 pak size=0
04 pak=0x40EDC0 ds=0x40EF1C status=D000 pak size=0
```

| 05  | pak=0x4113B8 ds=0x411514 status=D000 pak_size=0                        |   |
|-----|------------------------------------------------------------------------|---|
| 06  | pak=0x416ED8 ds=0x417034 status=D000 pak_size=0                        |   |
| 07  | pak=0x416740 ds=0x41689C status=F000 pak_size=0                        |   |
| ТΧ  | ring with 4 entries at 0x2101540: tx_count = 0, tx_head = 0, tx_tail = | 0 |
| 00  | pak=0x000000 ds=0x0000000 status=5C00 pak_size=0                       |   |
| 01  | pak=0x000000 ds=0x0000000 status=5C00 pak_size=0                       |   |
| 02  | pak=0x000000 ds=0x0000000 status=5C00 pak_size=0                       |   |
| 03  | pak=0x000000 ds=0x0000000 status=7C00 pak_size=0                       |   |
| 0 r | ssed datagrams, 0 overruns, 0 bad frame addresses                      |   |
| 0 k | d datagram encapsulations, 0 memory errors                             |   |
| 0 t | ansmitter underruns                                                    |   |

Table 28 describes the significant fields shown in the display.

Table 28show controllers bri Field Descriptions

| Field                           | Description                                                                                                    |  |  |
|---------------------------------|----------------------------------------------------------------------------------------------------|--|--|
| BRI unit 0                      | Interface type and unit number.                                                                                                    |  |  |
| Chan Info                       | D and B channel numbers.                                                                                                    |  |  |
| Layer 1 is ACTIVATED            | Layer 1 status can be DEACTIVATED, PENDING<br>ACTIVATION, or ACTIVATED.                                                                                                    |  |  |
| idb<br>ds<br>reset_mask         | Information about internal data structures and parameters (for use by Cisco technical personnel).                                                                            |  |  |
| buffer size                     | Number of bytes allocated for buffers.                                                                                                    |  |  |
| RX ring with - entries at -     | Information about the Receiver Queue.                                                                                                    |  |  |
| Rxhead                          | Start of the Receiver Queue.                                                                                                    |  |  |
| pak<br>ds<br>status<br>pak_size | Information about internal data structures and parameters.                                                                                                    |  |  |
| TX ring with - entries at -     | Information about the Transmitter Queue.                                                                                                    |  |  |
| tx_count                        | Number of packets to transmit.                                                                                                    |  |  |
| tx_head                         | Start of the transmit list.                                                                                                    |  |  |
| tx_tail                         | End of the transmit list.                                                                                                    |  |  |
| missed datagrams                | Incoming packets missed due to internal errors.                                                                                                    |  |  |
| overruns                        | Number of times the receiver hardware was unable to hand<br>received data to a hardware buffer because the input rate<br>exceeded the receiver's ability to handle the data. |  |  |
| bad frame addresses             | Frames received with a cyclic redundancy check (CRC) error and noninteger number of octets.                                                                                  |  |  |
| bad datagram encapsulations     | Packets received with bad encapsulation.                                                                                                    |  |  |
| memory errors                   | Internal direct memory access (DMA) memory errors.                                                                                                    |  |  |
| transmitter underruns           | Number of times that the transmitter has been running faster than the router can handle.                                                                                     |  |  |

The following is a partial output example from the **show controllers bri** command on a Cisco 7200 series router:

Router# show controllers bri 2/0

```
BRI slot 2 interface 0 with integrated NT1
Layer 1 is ACTIVATED. (ISDN L1 State F7)
Master clock for slot 2 is bri interface 0.
Total chip configuration successes: 193, failures: 0, timeouts: 0
D Channel Information:
  Channel state: UP Channel IDB: 6092AC64
  RX ring entries: 5, buffer size 512
  RX descriptor ring: head = 165F4D8, tail = 165F508
  RX buffer ring: head = 6093A260, tail = 6093A290
  00 params=0x2000000 status=0x0 data ptr=0x1650F84 next ptr=0x165F4D8
  01 params=0x2000000 status=0xC0080000 data ptr=0x1651884 next ptr=0x165F4E8
  02 params=0x2000000 status=0xC0080000 data ptr=0x1651644 next ptr=0x165F4F8
  03 params=0x2000000 status=0x0 data ptr=0x1651404 next ptr=0x165F508
  04 params=0x42000000 status=0x0 data ptr=0x16511C4 next ptr=0x165F4C8
  TX ring entries: 5, in use: 0, buffer size 512
  TX descriptor ring: head = 3C2049C0, tail = 3C2049C0
  TX buffer ring: head = 608EC0C4, tail = 608EC0C4
  00 params=0x80000000 data ptr=0x0000000 next ptr=0x4D0049A8
  01 params=0x80000000 data ptr=0x0000000 next ptr=0x4D0049B4
  02 params=0x80000000 data ptr=0x0000000 next ptr=0x4D0049C0
  03 params=0xC0000000 data ptr=0x0000000 next ptr=0x4D0049CC
  04 params=0x0 data ptr=0x0000000 next ptr=0x4D00499C
  List of timeslots (sw): 2
```

Table 29 describes the significant fields shown in the display.

| Field                                      | Description                                                                                                    |  |
|--------------------------------------------|----------------------------------------------------------------------------------------------------|--|
| BRI slot 2 interface 0 with integrated NTI | Interface type and slot and port number.                                                                                                    |  |
| Layer 1 is ACTIVATED                       | Layer 1 status can be DEACTIVATED, PENDING ACTIVATION, or ACTIVATED.                                                                                                    |  |
| Master clock                               | The first interface that comes up on an MBRI port adapter holds<br>the master clock. This clock is used for all interfaces on that<br>port adapter. If the master clock interface goes down, the second<br>interface that came up becomes the master clock interface. |  |
| Total chip configuration successes         | Counters of successful chip configuration.                                                                                                    |  |
| failures                                   | Counters of bad chip configuration.                                                                                                    |  |
| timeouts                                   | Counters of failing to initialize chip.                                                                                                    |  |
| D Channel Information                      | Information related to D-channel status.                                                                                                    |  |
| Channel state                              | Channel state can be UNUSED, IDLE, DOWN, STANDBY, UP, THROTTLED, ILLEGAL.                                                                                                    |  |
| Channel IDB                                | Internal interface channel description.                                                                                                    |  |
| RX (or TX) ring entries                    | Internal receive queue.                                                                                                    |  |
| RX (or TX) descriptor ring                 | Internal receive queue to manage hardware chip.                                                                                                    |  |
| RX (or TX) buffer ring                     | Internal receive queue to hold inbound packets.                                                                                                    |  |

Table 29 show controllers bri Field Descriptions (for Cisco 7200 Series Routers)

| Field                              | Description                                                                                      |
|------------------------------------|--------------------------------------------------------------------------------------------------|
| Rxhead                             | Start of the receiver queue.                                                                     |
| params, status, data ptr, next ptr | Information about internal data structures and parameters (for use by Cisco technical personnel. |
| List of timeslots (sw)             | Time slots assigned to this channel.                                                             |

### Table 29 show controllers bri Field Descriptions (for Cisco 7200 Series Routers) (continued)

## show controllers e1 call-counters

To display the total number of calls and call durations on an E1 controller, use the **show controllers e1** call-counters command in privileged EXEC mode.

show controllers e1 controller-number call-counters

| Syntax Description | <i>controller-number</i> Controller number (for example, 0, 1, 2, or 3). |                    |                              |                                     |                         |  |
|--------------------|--------------------------------------------------------------------------|--------------------|------------------------------|-------------------------------------|-------------------------|--|
| Command Modes      | -<br>Privileged EXEC                                                     |                    |                              |                                     |                         |  |
| Command History    | Release                                                                  |                    | Modification                 |                                     |                         |  |
|                    | 11.3 T                                                                   |                    | This command was introduced. |                                     |                         |  |
| Usage Guidelines   | This comman                                                              | nd displa          | ys the E1 contr              | oller status as calls, such as swit | ched 56K digital calls. |  |
| Examples           | The followin                                                             | g is sam           | ple output of th             | e show controllers e1 call-coun     | ters command:           |  |
|                    | router# <b>sno</b>                                                       | w contr            | ollers el l c                | ill-counters                        |                         |  |
|                    | E1 1:                                                                    | ive. O             |                              |                                     |                         |  |
|                    | DS0'S ACL                                                                | ive: U<br>ive Hial | Water Mark.                  | 0                                   |                         |  |
|                    | TimeSlot                                                                 | Tvne               | TotalCalls                   | TotalDuration                       |                         |  |
|                    | 1                                                                        | cas                | 0                            | 00:00:00                            |                         |  |
|                    | 2                                                                        | cas                | 0                            | 00:00:00                            |                         |  |
|                    | 3                                                                        | cas                | 0                            | 00:00:00                            |                         |  |
|                    | 4                                                                        | cas                | 0                            | 00:00:00                            |                         |  |
|                    | 5                                                                        | cas                | 0                            | 00:00:00                            |                         |  |
|                    | 6                                                                        | cas                | 0                            | 00:00:00                            |                         |  |
|                    | 7                                                                        | cas                | 0                            | 00:00:00                            |                         |  |
|                    | 8                                                                        | cas                | 0                            | 00:00:00                            |                         |  |
|                    | 9                                                                        | cas                | 0                            | 00:00:00                            |                         |  |
|                    | 10                                                                       | cas                | 0                            | 00:00:00                            |                         |  |
|                    | 11                                                                       | cas                | 0                            | 00:00:00                            |                         |  |
|                    | 12                                                                       | cas                | 0                            | 00:00:00                            |                         |  |
|                    | 13                                                                       | cas                | 0                            | 00:00:00                            |                         |  |
|                    | 14                                                                       | cas                | 0                            | 00:00:00                            |                         |  |
|                    | 15                                                                       | cas                | 0                            | 00:00:00                            |                         |  |
|                    | 16                                                                       | cas                | 0                            | 00:00:00                            |                         |  |
|                    | 17                                                                       | cas                | 0                            | 00:00:00                            |                         |  |
|                    | 18                                                                       | cas                | 0                            | 00:00:00                            |                         |  |
|                    | 19                                                                       | cas                | 0                            | 00:00:00                            |                         |  |
|                    | 20                                                                       | cas                | 0                            | 00:00:00                            |                         |  |
|                    | 21                                                                       | cas                | 0                            | 00:00:00                            |                         |  |
|                    | 22                                                                       | cas                | 0                            | 00:00:00                            |                         |  |
|                    | 23                                                                       | cas                | 0                            | 00:00:00                            |                         |  |
|                    | 24                                                                       | cas                | 0                            | 00:00:00                            |                         |  |
|                    | Total DS0's                                                              | Active             | High Water Ma                | rk: 7                               |                         |  |

Table 30 describes the significant fields shown in the display.

| Field                                  | Description                                                                                                |  |
|----------------------------------------|----------------------------------------------------------------------------------------------------|--|
| E1 number:                             | Number of the E1 controller.                                                                               |  |
| DS0's Active:                          | Displays the number of DS0s channels that are currently active.                                            |  |
| DS0's Active High Water Mark:          | Number of active DS0s that are approaching the threshold ceiling of the system.                            |  |
| TimeSlot                               | Time slot number used on the controller for the specified DS0.                                             |  |
| Туре                                   | Type of call occupying the timeslot. This entry is usually channel-associated signaling (CAS) or ISDN PRI. |  |
| TotalCalls                             | How many calls came in on this time slot or DS0.                                                           |  |
| TotalDuration                          | How long the last call lasted (in hours: minutes: seconds).                                                |  |
| Total DS0's Active High Water<br>Mark: | Total number of active DS0s that are approaching the threshold ceiling of the system.                      |  |

### Table 30 show controllers e1 call-counters Field Descriptions

### Related Commands

| Command                      | Description                                                                               |
|------------------------------|-------------------------------------------------------------------------------------------|
| cas-group (E1 controller)    | Configures CAS on an E1 controller.                                                       |
| show controllers e1 cas-data | Displays internal call switching module information about the switched 56K data channels. |

## show controllers e1 cas-data

To display internal call switching module information about the switched 56K data channels, use the **show controllers e1 cas-data** command in privileged EXEC mode.

show controllers e1 controller-number cas-data

| Syntax Description | controller-number       Controller number (for example, 0, 1, 2, or 3).         lodes       Privileged EXEC                                                                                                    |                              |  |  |  |
|--------------------|----------------------------------------------------------------------------------------------------|------------------------------|--|--|--|
| Command Modes      |                                                                                                    |                              |  |  |  |
| Command History    | Release                                                                                                    | Modification                 |  |  |  |
|                    | 11.3 T                                                                                                    | This command was introduced. |  |  |  |
| Examples           | The following is sample output from the <b>show controllers e1 cas-data</b> command:                                                                                                    |                              |  |  |  |
|                    | Device Pool: Dev-SW56-pool<br>Number of SW56 vdev in pool: 48<br>Number of active connections: 0<br>No free SW56 device in pool: 0<br>SW56 max allocated messages: 96                                                                                                    |                              |  |  |  |
|                    | <pre>El 1:<br/>SW56(slot/subcont/bchan)=0/1/0, hwidb=0x00867348<br/>csm_state(0x00000100)=CSM_IDLE_STATE, csm_event_proc=0x0006CCC2<br/>total_call_duration=00:00:00<br/>invalid_event_count=0, wdt_timeout_count=0<br/>ic_failure=0, ic_complete=0, remote_link_disc=0<br/>csm_status(0): VDEV_STATUS_UNLOCKED<br/>wdt_timestamp_started is not activated<br/>SW56(slot/subcont/bchan)=0/1/1, hwidb=0x0086EC58<br/>csm_state(0x00000100)=CSM_IDLE_STATE, csm_event_proc=0x0006CCC2<br/>total_call_duration=00:00:00<br/>invalid_event_count=0, wdt_timeout_count=0<br/>ic_failure=0, ic_complete=0, remote_link_disc=0<br/>csm_status(0): VDEV_STATUS_UNLOCKED<br/>wdt_timestamp_started is not activated<br/>SW56(slot/subcont/bchan)=0/1/2, hwidb=0x00876568<br/>csm_state(0x00000100)=CSM_IDLE_STATE, csm_event_proc=0x0006CCC2<br/>total_call_duration=0:00:00<br/>invalid_event_count=0, wdt_timeout_count=0<br/>ic_failure=0, ic_complete=0, remote_link_disc=0<br/>csm_status(0): VDEV_STATUS_UNLOCKED<br/>wdt_timestamp_started is not activated<br/>SW56(slot/subcont/bchan)=0/1/3, hwidb=0x0087DE78<br/>csm_status(0): VDEV_STATUS_UNLOCKED<br/>wdt_timestamp_started is not activated<br/>SW55(slot/subcont/bchan)=0/1/3, hwidb=0x0087DE78<br/>csm_state(0x0000100)=CSM_IDLE_STATE, csm_event_proc=0x0006CCC2<br/>total_call_duration=0:00:00<br/>invalid_event_count=0, wdt_timeout_count=0<br/>ic_failure=0, ic_complete=0, remote_link_disc=0<br/>csm_status(0): VDEV_STATUS_UNLOCKED<br/>invalid_event_count=0, wdt_timeout_count=0<br/>ic_failure=0, ic_complete=0, remote_link_disc=0<br/>csm_status(0): VDEV_STATUS_UNLOCKED<br/>invalid_event_count=0, wdt_timeout_count=0<br/>ic_failure=0, ic_complete=0, remote_link_disc=0<br/>csm_status(0): VDEV_STATUS_UNLOCKED</pre> |                              |  |  |  |

```
SW56(slot/subcont/bchan)=0/1/4, hwidb=0x00885788
csm_state(0x00000100)=CSM_IDLE_STATE, csm_event_proc=0x0006CCC2
total_call_duration=00:00:00
invalid_event_count=0, wdt_timeout_count=0
ic_failure=0, ic_complete=0, remote_link_disc=0
csm_status(0): VDEV_STATUS_UNLOCKED
wdt_timestamp_started is not activated
```

Table 31 describes the significant fields shown in the display.

| Field                                  | Description                                                                              |
|----------------------------------------|------------------------------------------------------------------------------------------|
| Device Pool:                           | Type of pool in service, which is a logical grouping used to achieve a specific service. |
| Number of SW56 vdev in pool:           | Number of serial devices used in the pool.                                               |
| Number of active connections:          | Number of active switched 56K active connections.                                        |
| No free SW56 device in pool:           | Number of switched 56K channels available to accept calls.                               |
| SW56 max allocated messages:           | Number of messages that are allocated to switched 56K services.                          |
| E1 number:                             | Number of the controller E1.                                                             |
| SW56(slot/subcont/bchan)=              | Specified DS0 or time slot used for the switched 56K service.                            |
| csm_state(0x00000100)=                 | Call state machine register.                                                             |
| total_call_duration=                   | How long the call lasted (in hours: minutes: seconds).                                   |
| invalid_event_count=                   | Number of invalid event counters for the specified channel.                              |
| ic_failure=                            | Number of incoming call failures.                                                        |
| csm_status(0):                         | Call state machine register.                                                             |
| wdt_timestamp_started is not activated | Watchdog timer.                                                                          |

Table 31show controllers e1 cas-data Field Descriptions

| Related Commands | Command                           | Description                                                                |
|------------------|-----------------------------------|----------------------------------------------------------------------------|
|                  | cas-group (E1 controller)         | Configures CAS on an E1 controller.                                        |
|                  | show controllers e1 call-counters | Displays the total number of calls and call durations on an E1 controller. |

## show controllers t1 call-counters

To display the total number of calls and call durations on a T1 controller, use the **show controllers t1** call-counters command in privileged EXEC mode.

**Cisco 4000 series routers** 

show controllers t1 controller-number call-counters

#### Cisco AS 53000 and AS5400 access servers

show controllers t1 *slot/port* call-counters

| Syntax Description | controller-numb                                                                            | <i>ber</i> For Cisco 4000 2, or 3).    | For Cisco 4000 series routers, enter just the controller number (for example, 0 2, or 3). |  |  |
|--------------------|--------------------------------------------------------------------------------------------|----------------------------------------|-------------------------------------------------------------------------------------------|--|--|
|                    | slot/port                                                                                  | For Cisco AS5<br>as <i>slot/port</i> . | 300 and AS5400 series access servers, enter the controller number                         |  |  |
|                    |                                                                                            |                                        |                                                                                           |  |  |
| Command Modes      | Privileged EXEC                                                                            | 2                                      |                                                                                           |  |  |
| Command History    | Release                                                                                    | Modification                           |                                                                                           |  |  |
|                    | 11.3 T                                                                                     | 1.3 T This command was introduced.     |                                                                                           |  |  |
|                    | 12.1(3)T                                                                                   | This command servers.                  | was introduced on the Cisco AS5300 and AS5400 series access                               |  |  |
| Command History    |                                                                                            |                                        |                                                                                           |  |  |
| Usage Guidelines   | This command d                                                                             | lisplays the T1 con                    | roller status as calls, such as switched 56K digital calls.                               |  |  |
| 5                  |                                                                                            | 1 2                                    |                                                                                           |  |  |
|                    |                                                                                            |                                        |                                                                                           |  |  |
| Examples           | The following is partial sample output from the show controllers t1 call-counters command: |                                        |                                                                                           |  |  |
|                    | router# show controllers t1 1 call-counters                                                |                                        |                                                                                           |  |  |
|                    | T1 1:                                                                                      |                                        |                                                                                           |  |  |
|                    | DS0's Active                                                                               | : 0                                    |                                                                                           |  |  |
|                    | DS0's Active                                                                               | High Water Mark:                       | 0                                                                                         |  |  |
|                    | TimeSlot T                                                                                 | ype TotalCalls                         | TotalDuration                                                                             |  |  |
|                    | 1                                                                                          | cas 0                                  | 00:00:00                                                                                  |  |  |
|                    | 2                                                                                          | cas 0                                  | 00:00:00                                                                                  |  |  |
|                    | 3                                                                                          | cas 0                                  |                                                                                           |  |  |
|                    | 4 5                                                                                        | cas 0                                  | 00:00:00                                                                                  |  |  |
|                    | 5                                                                                          | cas 0                                  | 00.00.00                                                                                  |  |  |
|                    | 7                                                                                          | cas 0                                  | 00.00.00                                                                                  |  |  |
|                    | 8                                                                                          | cas 0                                  | 00:00:00                                                                                  |  |  |
|                    | 9                                                                                          | cas 0                                  | 00:00:00                                                                                  |  |  |
|                    | 10                                                                                         | cas 0                                  | 00:00:00                                                                                  |  |  |
|                    | 11                                                                                         | cas 0                                  | 00:00:00                                                                                  |  |  |
|                    | 12                                                                                         | cas 0                                  | 00:00:00                                                                                  |  |  |
|                    | 13                                                                                         | cas 0                                  | 00:00:00                                                                                  |  |  |
|                    | 14                                                                                         | cas 0                                  | 00:00:00                                                                                  |  |  |

| 15         | cas      |      | 0     |       | 00:00:00 |
|------------|----------|------|-------|-------|----------|
| 16         | cas      |      | 0     |       | 00:00:00 |
| 17         | cas      |      | 0     |       | 00:00:00 |
| 18         | cas      |      | 0     |       | 00:00:00 |
| 19         | cas      |      | 0     |       | 00:00:00 |
| 20         | cas      |      | 0     |       | 00:00:00 |
| 21         | cas      |      | 0     |       | 00:00:00 |
| 22         | cas      |      | 0     |       | 00:00:00 |
|            |          |      |       |       |          |
| •          |          |      |       |       |          |
| •          |          |      |       |       |          |
| Total DS0' | s Active | High | Water | Mark: | 7        |

Table 32 describes the significant fields shown in the display.

| Table 32 | show controllers t1 | call-counters | <b>Field Descriptions</b> |
|----------|---------------------|---------------|---------------------------|
|----------|---------------------|---------------|---------------------------|

| Field                                  | Description                                                                                                  |
|----------------------------------------|----------------------------------------------------------------------------------------------------|
| T1 number:                             | Number of the T1 controller.                                                                                 |
| DS0's Active:                          | Displays the number of DS0s channels that are currently active.                                              |
| DS0's Active High Water<br>Mark:       | Number of active DS0s that are approaching the threshold ceiling of the system.                              |
| TimeSlot                               | Time slot number used on the controller for the specified DS0.                                               |
| Туре                                   | Type of call occupying the time slot. This entry is usually channel-associated signaling (CAS) or ISDN PRI.  |
| TotalCalls                             | How many calls came in on this time slot or DS0.                                                             |
| TotalDuration                          | Total active time for all previous successful calls on the specified time slot (in hours: minutes: seconds). |
| Total DS0's Active High<br>Water Mark: | Total number of active DS0s that are approaching the threshold ceiling of the system.                        |

#### **Related Commands** Command Description Configures channel associated signaling on a T1 controller. cas-group (T1 controller) show controllers t1 cas-data Displays internal call switching module information about the switched 56-kbps data channels.

### show controllers t1 cas-data

To display internal call switching module information about the switched 56K data channels, use the **show controllers t1 cas-data** command in privileged EXEC mode.

Cisco 4000 series routers

show controllers t1 controller-number cas-data

Cisco AS 53000 and AS5400 access servers

show controllers t1 slot/port cas-data

| Syntax Description | controller-number | For Cisco 4000 series routers, enter just the controller number (for example, 0, 1, 2, or 3).        |
|--------------------|-------------------|----------------------------------------------------------------------------------------------------|
|                    | slot/port         | For Cisco AS5300 and AS5400 series access servers, enter the controller number as <i>slot/port</i> . |

### Command Modes Privileged EXEC

| Command History | Release  | Modification                                                                      |
|-----------------|----------|-----------------------------------------------------------------------------------|
|                 | 11.3 T   | This command was introduced.                                                      |
|                 | 12.1(3)T | This command was introduced on the Cisco AS5300 and AS5400 series access servers. |

#### Examples

The following is sample output from the **show controllers t1 cas-data** command:

```
router# show controllers t1 1 cas-data
```

```
Device Pool: Dev-SW56-pool
Number of SW56 vdev in pool: 48
Number of active connections: 0
No free SW56 device in pool: 0
SW56 max allocated messages: 96
T1 1:
SW56(slot/subcont/bchan)=0/1/0, hwidb=0x00867348
  csm state(0x00000100)=CSM_IDLE_STATE, csm_event_proc=0x0006CCC2
  total call duration=00:00:00
  invalid_event_count=0, wdt_timeout_count=0
  ic_failure=0, ic_complete=0, remote_link_disc=0
  csm status(0): VDEV STATUS UNLOCKED
  wdt timestamp started is not activated
 SW56(slot/subcont/bchan)=0/1/1, hwidb=0x0086EC58
  csm state(0x00000100)=CSM IDLE STATE, csm event proc=0x0006CCC2
  total_call_duration=00:00:00
  invalid_event_count=0, wdt_timeout_count=0
  ic failure=0, ic complete=0, remote link disc=0
  csm_status(0): VDEV_STATUS_UNLOCKED
  wdt timestamp started is not activated
```

```
SW56(slot/subcont/bchan)=0/1/2, hwidb=0x00876568
csm_state(0x00000100)=CSM_IDLE_STATE, csm_event_proc=0x0006CCC2
total_call_duration=00:00:00
invalid event count=0, wdt timeout count=0
ic failure=0, ic complete=0, remote link disc=0
csm status(0): VDEV STATUS UNLOCKED
wdt_timestamp_started is not activated
SW56(slot/subcont/bchan)=0/1/3, hwidb=0x0087DE78
csm state(0x00000100)=CSM IDLE STATE, csm event proc=0x0006CCC2
total call duration=00:00:00
invalid_event_count=0, wdt_timeout_count=0
ic failure=0, ic complete=0, remote link disc=0
csm status(0): VDEV STATUS UNLOCKED
wdt_timestamp_started is not activated
SW56(slot/subcont/bchan)=0/1/4, hwidb=0x00885788
csm_state(0x00000100)=CSM_IDLE_STATE, csm_event_proc=0x0006CCC2
total_call_duration=00:00:00
invalid_event_count=0, wdt_timeout_count=0
ic_failure=0, ic_complete=0, remote_link_disc=0
csm_status(0): VDEV_STATUS_UNLOCKED
wdt_timestamp_started is not activated
```

Table 33 describes the significant fields in the display.

| Field                                  | Description                                                                              |
|----------------------------------------|------------------------------------------------------------------------------------------|
| Device Pool:                           | Type of pool in service, which is a logical grouping used to achieve a specific service. |
| Number of SW56 vdev in pool:           | Number of serial devices used in the pool.                                               |
| Number of active connections:          | Number of active switched 56K active connections.                                        |
| No free SW56 device in pool:           | Number of switched 56K channels available to accept calls.                               |
| SW56 max allocated messages:           | Number of messages that are allocated to switched 56K services.                          |
| T1 number:                             | Number of the controller T1.                                                             |
| SW56(slot/subcont/bchan)=              | Specified DS0 or time slot used for the switched 56K service.                            |
| csm_state(0x00000100)=                 | Call state machine register.                                                             |
| total_call_duration=                   | How long the call lasted (in hours: minutes: seconds).                                   |
| invalid_event_count=                   | Number of invalid event counters for the specified channel.                              |
| ic_failure=                            | Number of incoming call failures.                                                        |
| csm_status(0):                         | Call state machine register.                                                             |
| wdt_timestamp_started is not activated | Watchdog timer.                                                                          |

Table 33 show controllers t1 cas-data Field Descriptions

#### Related Commands

| Command                           | Description                                                               |
|-----------------------------------|---------------------------------------------------------------------------|
| cas-group (T1 controller)         | Configures channel-associated signaling on a T1 controller.               |
| show controllers t1 call-counters | Displays the total number of calls and call durations on a T1 controller. |

## show controllers t1 clock

To display the primary clock change history, use the **show controller t1 clock** command in privileged EXEC mode.

show controllers t1 slot/port clock

| Syntax Description | slotlport                              | Controller number entered as <i>slot/port</i> . The slash is required.             |
|--------------------|----------------------------------------|------------------------------------------------------------------------------------|
| Defaults           | No default behavior o                  | or values.                                                                         |
| Command Modes      | Privileged EXEC                        |                                                                                    |
| Command History    | Release                                | Modification                                                                       |
|                    | 12.1(3)T                               | This command was introduced on the Cisco AS5300 and AS5400 series access servers.  |
| Usage Guidelines   |                                        |                                                                                    |
| Examples           | The following examp clock:             | le shows how to display a self-explanatory report for a Cisco AS5350 T1 controller |
|                    | Router# show contro                    | oller tl 1/1 clock                                                                 |
| Related Commands   | Command                                | Description                                                                        |
|                    | clear controller                       | Resets the specified T1 or E1 controller.                                          |
|                    | clear controller t1<br>firmware-status | Clears the T1 controller crash history,                                            |

## show controllers t1 firmware-status

To display the crash history of the New E1 And T1 (NEAT) controller, use the **show controller t1 firmware-status** command in privileged EXEC mode.

show controllers t1 slot/port firmware-status

| Syntax Description | slot/port                                         | Controller number entered as <i>slot/port</i> . The slash is required.            |
|--------------------|---------------------------------------------------|-----------------------------------------------------------------------------------|
|                    |                                                   |                                                                                   |
| Defaults           | No default behavior o                             | r values.                                                                         |
| Command Modes      | Privileged EXEC                                   |                                                                                   |
| Command History    | Release                                           | Modification                                                                      |
|                    | 12.1(3)T                                          | This command was introduced on the Cisco AS5300 and AS5400 series access servers. |
| Examples           | The following example controller:                 | le shows a self-explanatory report crash history report from a Cisco AS5350 T1    |
|                    | Router# <b>show contro</b><br>Trunk-1 hasn't rest | <b>ller t1 1/1 firmware-status</b><br>arted since last system reload              |
| Related Commands   | Command                                           | Description                                                                       |
|                    | clear controller                                  | Resets the specified T1 or E1 controller.                                         |
|                    | clear controller t1<br>firmware-status            | Clears the T1 controller crash history,                                           |

### show controllers t1 timeslots

To show the channel-associated signaling (CAS) and ISDN PRI state on the T1 controller in detail, use the **show controllers t1 timeslots** command in EXEC mode.

Cisco 4000 series routers

show controllers t1 controller-number timeslots timeslot-range

Cisco AS5300 and AS5400 series access servers

show controllers t1 slot/port timeslots timeslot-range

| Syntax Description | controller-number | For Cisco 4000 series routers, enter just the controller number (for example, 0, 1, 2, or 3).                                                                |
|--------------------|-------------------|----------------------------------------------------------------------------------------------------|
|                    | slot/port         | For Cisco AS5300 and AS5400 series access servers, enter the controller number as <i>slot/port</i> . The slash mark is required.                             |
|                    | timeslot-range    | Displays DS0 information. Time slot range is from 1 to 24 for the T1 controller.<br>A range is entered as a logical sequence of numbers separated by a dash. |

#### Command Modes EXEC+

| Command History | Release  | Modification                                                             |
|-----------------|----------|--------------------------------------------------------------------------|
|                 | 10.0     | This command was introduced.                                             |
|                 | 12.1(3)T | This command was introduced on the Cisco AS5300 and AS5400 series access |
|                 |          | servers.                                                                 |

**Usage Guidelines** 

Use the **show controllers t1 timeslots** command to display the CAS and ISDN PRI channel state in detail. On the Cisco access servers, this command shows whether the DS0 channels of a controller are in idle, in-service, maintenance, or busyout states. Enter the commands to display statistics about the T1 links.

#### Examples

The following example shows that the CAS state is enabled on the Cisco AS5300 universal access server with a T1 PRI card. The display is self-explanatory.

Router# show controllers t1 1 timeslots 1-24

```
SERVICE STATES CAS CHANNEL STATES

insvc = In Service down = Down

outofsvc = Out of Service idle = Idle

maint = Maintenance connected = Call Connected

signaling = Signaling

static-bo = Static Busyout

dynamic-bo = Dynamic Busyout
```

| ISDN CHANNEL            | STATES                   |
|-------------------------|--------------------------|
| idle =                  | Available                |
| proposed =              | Negotiating              |
| busy =                  | Unavailable              |
| reserved =              | Reserved                 |
| restart =               | Restart Pending          |
| <pre>maint_pend =</pre> | Maintenance Pending      |
| reassigned =            | Reassigned               |
| prop'd_1tr6=            | Net may change channel # |

| Τ1  | 1  | is  | uŗ | <b>:</b> |      |
|-----|----|-----|----|----------|------|
| Loo | pb | ack | :: | NONE     |      |
| DS0 |    | Typ | be |          | Mode |

| DS0 | Туре М    | odem | <-> | Service | Channel    |   | Rx |    |   | Тx |    |   |   |  |
|-----|-----------|------|-----|---------|------------|---|----|----|---|----|----|---|---|--|
|     |           |      |     | State   | State      | A | B  | СD |   | A  | вC | D |   |  |
| 1   | cas-modem | 1    | in  | insvc   | connected  | 1 | 1  | 1  | 1 | 1  | 1  | 1 | 1 |  |
| 2   | cas       | -    | -   | insvc   | idle       | 0 | 0  | 0  | 0 | 0  | 0  | 0 | 0 |  |
| 3   | cas       | -    | -   | insvc   | idle       | 0 | 0  | 0  | 0 | 0  | 0  | 0 | 0 |  |
| 4   | cas       | -    | -   | insvc   | idle       | 0 | 0  | 0  | 0 | 0  | 0  | 0 | 0 |  |
| 5   | cas       | -    | -   | insvc   | idle       | 0 | 0  | 0  | 0 | 0  | 0  | 0 | 0 |  |
| 6   | cas       | -    | -   | insvc   | idle       | 0 | 0  | 0  | 0 | 0  | 0  | 0 | 0 |  |
| 7   | cas       | -    | -   | insvc   | idle       | 0 | 0  | 0  | 0 | 0  | 0  | 0 | 0 |  |
| 8   | cas       | -    | -   | insvc   | idle       | 0 | 0  | 0  | 0 | 0  | 0  | 0 | 0 |  |
| 9   | cas       | -    | -   | insvc   | idle       | 0 | 0  | 0  | 0 | 0  | 0  | 0 | 0 |  |
| 10  | cas       | -    | -   | maint   | static-bo  | 0 | 0  | 0  | 0 | 1  | 1  | 1 | 1 |  |
| 11  | cas       | -    | -   | maint   | static-bo  | 0 | 0  | 0  | 0 | 1  | 1  | 1 | 1 |  |
| 12  | cas       | -    | -   | maint   | static-bo  | 0 | 0  | 0  | 0 | 1  | 1  | 1 | 1 |  |
| 13  | cas       | -    | -   | maint   | static-bo  | 0 | 0  | 0  | 0 | 1  | 1  | 1 | 1 |  |
| 14  | cas       | -    | -   | maint   | static-bo  | 0 | 0  | 0  | 0 | 1  | 1  | 1 | 1 |  |
| 15  | cas       | -    | -   | maint   | static-bo  | 0 | 0  | 0  | 0 | 1  | 1  | 1 | 1 |  |
| 16  | cas       | -    | -   | maint   | static-bo  | 0 | 0  | 0  | 0 | 1  | 1  | 1 | 1 |  |
| 17  | cas       | -    | -   | maint   | static-bo  | 0 | 0  | 0  | 0 | 1  | 1  | 1 | 1 |  |
| 18  | cas       | -    | -   | maint   | static-bo  | 0 | 0  | 0  | 0 | 1  | 1  | 1 | 1 |  |
| 19  | cas       | -    | -   | maint   | dynamic-bo | 0 | 0  | 0  | 0 | 1  | 1  | 1 | 1 |  |
| 20  | cas       | -    | -   | maint   | dynamic-bo | 0 | 0  | 0  | 0 | 1  | 1  | 1 | 1 |  |
| 21  | cas       | -    | -   | maint   | dynamic-bo | 0 | 0  | 0  | 0 | 1  | 1  | 1 | 1 |  |
| 22  | unused    |      |     |         |            |   |    |    |   |    |    |   |   |  |
| 23  | unused    |      |     |         |            |   |    |    |   |    |    |   |   |  |
| 24  | unused    |      |     |         |            |   |    |    |   |    |    |   |   |  |

The following example shows that the ISDN PRI state is enabled on the Cisco AS5300 universal access server with a T1 PRI card:

```
Router# show controllers t1 2 timeslots 1-24
```

T1 2 is up: Loopback:NONE DS0 Type Modem <-> Service Channel Rx Тx ABCD ABCD State State \_\_\_\_\_ 1pri--insvcidle2pri--insvcidle3pri--insvcidle4pri--insvcidle5pri--insvcidle6pri--insvcidle7pri--insvcidle -> pf1 - - insvc
21 pri-modem 2 in insvc
22 pri-modem 1 out insvc
23 pri-digi - in insvc
24 pri-sia . . . idle busy busy busy outofsvc reserved

### show cot dsp

To display configuration and current status information about the Continuity Test (COT) Digital Signal Processor (DSP), use the **show cot dsp** command in privileged EXEC mode.

Cisco AS5300 Series

show cot dsp {config | status} hardware-unit/ds0

Cisco AS5800 Series

show cot dsp {config | status} shelf/slot/hardware-unit/ds0

| Syntax Description | config                |                 | Displays the COT DSP configuration.                                           |  |  |  |  |  |  |
|--------------------|-----------------------|-----------------|-------------------------------------------------------------------------------|--|--|--|--|--|--|
|                    | status                |                 | Displays the COT DSP status.                                                  |  |  |  |  |  |  |
|                    | hardware-unit/        | ds0             | Hardware unit number that provides the external interface connections         |  |  |  |  |  |  |
|                    |                       |                 | from a router to the network, followed by a slash mark and the number         |  |  |  |  |  |  |
|                    |                       |                 | of the COT operation request. Refer to the hardware installation guide        |  |  |  |  |  |  |
|                    |                       |                 | for the signal processor to determine argument numbers.                       |  |  |  |  |  |  |
|                    | shelf/slot/hardv      | ware-unit/ds0   | Shelf number of COT operation request, the slot number, hardware unit         |  |  |  |  |  |  |
|                    |                       |                 | number that provides the external interface connections from a router to      |  |  |  |  |  |  |
|                    |                       |                 | the network, and the number of the COT operation request, each                |  |  |  |  |  |  |
|                    |                       |                 | separated by a slash mark. Refer to the hardware installation guide for       |  |  |  |  |  |  |
|                    |                       |                 | the signal processor to determine argument numbers.                           |  |  |  |  |  |  |
|                    |                       |                 |                                                                               |  |  |  |  |  |  |
| Command Modes      | Privileged FXF        | C               |                                                                               |  |  |  |  |  |  |
| command modes      | T HVilegeu EXE        | i c             |                                                                               |  |  |  |  |  |  |
|                    |                       |                 |                                                                               |  |  |  |  |  |  |
| Command History    | Release               | Modification    | 1                                                                             |  |  |  |  |  |  |
|                    | 11.3(7)               | This comma      | nd was introduced.                                                            |  |  |  |  |  |  |
|                    |                       |                 |                                                                               |  |  |  |  |  |  |
| Examples           | The following is      | s sample outpu  | It from the <b>show cot dsp</b> command that shows the COT DSP configuration: |  |  |  |  |  |  |
|                    | Router# <b>show</b> o | cot dsp statu   | 15 1/1                                                                        |  |  |  |  |  |  |
|                    | Rx Freq 2010 H        | łx              |                                                                               |  |  |  |  |  |  |
|                    | Tx Freq 1780 H        | Ηx              |                                                                               |  |  |  |  |  |  |
|                    | Tx then Rx mod        | le              |                                                                               |  |  |  |  |  |  |
|                    | in WaitRxOn st        | tate            |                                                                               |  |  |  |  |  |  |
|                    | Router# <b>show</b> o | ot dsp confi    | ig 1/1                                                                        |  |  |  |  |  |  |
|                    | Rx Freq 2010 H        | łx              |                                                                               |  |  |  |  |  |  |
|                    | Tx Freq 1780 H        | Ηx              |                                                                               |  |  |  |  |  |  |
|                    | Tx then Rx mod        | le              |                                                                               |  |  |  |  |  |  |
|                    | 'l'imeout value:      | : 0             |                                                                               |  |  |  |  |  |  |
|                    | Table 34 descri       | has the signifi | cant fields shown in the displays                                             |  |  |  |  |  |  |

Table 34 describes the significant fields shown in the displays.

|                  | Field                                  | Description                                                        |
|------------------|----------------------------------------|--------------------------------------------------------------------|
|                  | Rx FreqThe COT receive tone frequency. |                                                                    |
|                  | Tx Freq                                | The COT transmit tone frequency.                                   |
|                  | Tx then Rx                             | Type of COT operation.                                             |
|                  | WaitRxOn                               | The state of the COT DSP.                                          |
|                  |                                        |                                                                    |
| Related Commands | Command                                | Description                                                        |
|                  | clear cot summary                      | Resets the COT counters displayed by the show cot summary command. |
|                  | debug cot                              | Troubleshoots COT operation.                                       |
|                  | show cot request                       | Displays COT request information.                                  |
|                  | show cot summary                       | Displays information about the COT activity.                       |

### Table 34show cot dsp Field Descriptions

### show cot request

To display information about Continuity Test (COT) operation requests, use the **show cot request** command in privileged EXEC mode.

Cisco AS5300 Series

show cot request hardware-unit/ds0

Cisco AS5800 Series

show cot request shelf/slot/hardware-unit/ds0

| Syntax Description | hardware-unit/ds0            | Hardware unit number that provides the external interface connections<br>from a router to the network, followed by a slash mark and the number<br>of the COT operation request. Refer to the hardware installation guide<br>for the signal processor to determine argument numbers.                                                                   |
|--------------------|------------------------------|----------------------------------------------------------------------------------------------------|
|                    | shelf/slot/hardware-unit/ds0 | Shelf number of COT operation request, the slot number, hardware unit<br>number that provides the external interface connections from a router to<br>the network, and the number of the COT operation request, each<br>separated by a slash mark. Refer to the hardware installation guide for<br>the signal processor to determine argument numbers. |

Command Modes Privileged EXEC

| Command History | Release | Modification                 |
|-----------------|---------|------------------------------|
|                 | 11.3(7) | This command was introduced. |

| Examples | The following is sample output from the <b>show cot request</b> command: |  |  |  |  |  |  |  |
|----------|--------------------------------------------------------------------------|--|--|--|--|--|--|--|
|          | Router# show cot request 1/1                                             |  |  |  |  |  |  |  |
|          | 00:19:29:COT Request@ 0x61064A20, CDB@ 0x60EBB48C, Params@0x61123DBC     |  |  |  |  |  |  |  |
|          | 00:19:29: request type = COT_CHECK_TONE_ON                               |  |  |  |  |  |  |  |
|          | 00:19:29: shelf 0 slot 0 appl no 1 ds0 1                                 |  |  |  |  |  |  |  |
|          | 00:19:29: duration 100000 key FFF1 freqTx 1780 freqRx 2010               |  |  |  |  |  |  |  |
|          | 00:19:29: state COT WAIT TD ON CT                                        |  |  |  |  |  |  |  |
|          | 00:19:29: event proc(0x6093B55C)                                         |  |  |  |  |  |  |  |

Table 35 describes the significant fields shown in the display.

| Field        | Description                                |
|--------------|--------------------------------------------|
| COT Request  | Internal COT operation request.            |
| CDB          | Internal controller information.           |
| Params       | Internal COT operation request parameters. |
| request type | Type of COT operation.                     |
| duration     | Timeout duration of COT operation.         |
| key          | COT operation identifier.                  |
| freqTx       | Transmit tone frequency.                   |
| freqRx       | Receive tone frequency.                    |
| state        | COT subsystem machine state.               |
| event_proc   | COT subsystem state machine function.      |

### Table 35show cot request Field Descriptions

### **Related Commands**

| Command           | Description                                                             |
|-------------------|-------------------------------------------------------------------------|
| clear cot summary | Resets the COT counters displayed by the show cot summary command.      |
| debug cot         | Troubleshoots COT operation.                                            |
| show cot dsp      | Displays information about the COT DSP configuration or current status. |
| show cot summary  | Displays information about the COT activity.                            |

### show cot summary

To display information about Continuity Test (COT) activity, use the **show cot summary** command in privileged EXEC mode.

#### show cot summary

**Syntax Description** This command has no arguments or keywords.

Command Modes Privileged EXEC

 Release
 Modification

 11.3(7)
 This command was introduced.

### **Examples** The following is sample output from the **show cot summary** command that shows the COT Digital Signal Processor (DSP) configuration:

Router# show cot summary

| 08:23:24: | COT Subsystem - Request              | St | atistics   |     |    |                     |   |   |
|-----------|--------------------------------------|----|------------|-----|----|---------------------|---|---|
| 08:23:24: | COT Request Type = COT DS            | 0  | LOOPBACK O | N   |    |                     |   |   |
| 08:23:24: | # of request(s)                      | :  | 4          | #   | of | restart requests(s) | : | 0 |
| 08:23:24: | # of successful request(s            | ): | 4          | #   | of | invalid request(s)  | : | 0 |
| 08:23:24: | # of cot timeout(s)                  | :  | 0          | #   | of | dsp error(s)        | : | 0 |
| 08:23:24: | # of no dsp(s)                       | :  | 0          |     |    | 2                   |   |   |
|           | -                                    |    |            |     |    |                     |   |   |
| 08:23:24: | COT Request Type = COT_DS            | 0_ | LOOPBACK_O | FF  |    |                     |   |   |
| 08:23:24: | # of request(s)                      | :  | 4          | #   | of | restart requests(s) | : | 0 |
| 08:23:24: | <pre># of successful request(s</pre> | ): | 4          | #   | of | invalid request(s)  | : | 0 |
| 08:23:24: | <pre># of cot timeout(s)</pre>       | :  | 0          | #   | of | dsp error(s)        | : | 0 |
| 08:23:24: | # of no dsp(s)                       | :  | 0          |     |    |                     |   |   |
|           |                                      |    |            |     |    |                     |   |   |
| 08:23:24: | COT Request Type = COT_CH            | EC | K_TONE_ON  |     |    |                     |   |   |
| 08:23:24: | # of request(s)                      | :  | 7          | #   | of | restart requests(s) | : | 0 |
| 08:23:24: | <pre># of successful request(s</pre> | ): | 3          | #   | of | invalid request(s)  | : | 2 |
| 08:23:24: | <pre># of cot timeout(s)</pre>       | :  | 1          | #   | of | dsp error(s)        | : | 0 |
| 08:23:24: | # of no dsp(s)                       | :  | 0          |     |    |                     |   |   |
|           |                                      |    |            |     |    |                     |   |   |
| 08:23:24: | COT Request Type = COT_CH            | EC | K_TONE_OFF |     |    |                     |   |   |
| 08:23:24: | # of request(s)                      | :  | 0          | #   | of | restart requests(s) | : | 0 |
| 08:23:24: | <pre># of successful request(s</pre> | ): | 0          | #   | of | invalid request(s)  | : | 0 |
| 08:23:24: | # of cot timeout(s)                  | :  | 0          | #   | of | dsp error(s)        | : | 0 |
| 08:23:24: | # of no dsp(s)                       | :  | 0          |     |    |                     |   |   |
|           |                                      |    |            |     |    |                     |   |   |
|           |                                      |    |            |     |    |                     |   |   |
| 08:23:24: | COT Request Type = COT CU            | т  | IN TRANSPO | NDI | ΞR |                     |   |   |
| 08:23:24: | # of request(s)                      | :  | 0          | #   | of | restart requests(s) | : | 0 |
| 08:23:24: | <pre># of successful request(s</pre> | ): | 0          | #   | of | invalid request(s)  | : | 0 |
| 08:23:24: | <pre># of cot timeout(s)</pre>       | :  | 0          | #   | of | dsp error(s)        | : | 0 |

: 0

08:23:24: # of no dsp(s)

```
      08:23:24: COT Request Type = COT_CUT_OUT_TRANSPONDER

      08:23:24: # of request(s) : 0
      # of restart requests(s) : 0

      08:23:24: # of successful request(s): 0
      # of invalid request(s) : 0

      08:23:24: # of cot timeout(s) : 0
      # of dsp error(s) : 0

      08:23:24: # of no dsp(s) : 0
```

Table 36 describes the significant fields shown in the display.

Table 36show cot summary Field Descriptions

| Field                                 | Description                                                           |
|---------------------------------------|-----------------------------------------------------------------------|
| # of request(s)                       | Number of COT operation requests.                                     |
| <pre># of successful request(s)</pre> | Number of successful COT operation requests.                          |
| # of cot timeout(s)                   | Number of COT subsystem timeouts.                                     |
| # of no dsp(s)                        | Number of COT operation requests rejected because of unavailable DSP. |
| <pre># of restart request(s)</pre>    | Number of COT operation requests restarted.                           |
| <pre># of invalid request(s)</pre>    | Number of invalid COT operation requests.                             |
| # of dsp error(s)                     | Number of DSP errors.                                                 |

### Related Commands

| Command           | Description                                                             |
|-------------------|-------------------------------------------------------------------------|
| clear cot summary | Resets the COT counters displayed by the show cot summary command.      |
| debug cot         | Troubleshoots COT operation.                                            |
| show cot dsp      | Displays information about the COT DSP configuration or current status. |
| show cot request  | Displays COT request information.                                       |

## show dhcp

To display the current Dynamic Host Configuration Protocol (DHCP) settings on point-to-point interfaces, use the **show dhcp** command in privileged EXEC mode.

show dhcp {server | lease [interface async [number]]}

| Syntax Description | server                                                                                                    | Displays known DHCP servers.                                                               |  |  |
|--------------------|----------------------------------------------------------------------------------------------------|--------------------------------------------------------------------------------------------|--|--|
|                    | lease                                                                                                    | Displays DHCP addresses leased from a server.                                              |  |  |
|                    | interface async [number]                                                                                                    | (Optional) Specifies asynchronous interfaces and, optionally, a specific interface number. |  |  |
| Command Modes      | Privileged EXEC                                                                                                    |                                                                                            |  |  |
| Command History    | Release                                                                                                    | Modification                                                                               |  |  |
|                    | 11.1                                                                                                    | This command was introduced.                                                               |  |  |
|                    | asynchronous) that uses DH                                                                                                    | ICP for temporary IP address allocation.                                                   |  |  |
| Examples           | The following is sample output from the <b>show dhcp server</b> command:                                                           |                                                                                            |  |  |
|                    | Router# show dhcp server                                                                                                    |                                                                                            |  |  |
|                    | IP address pooling for Point to Point clients is: DHCP Proxy Client<br>DHCP Proxy Client Status:<br>DHCP server: ANY (255.255.255) |                                                                                            |  |  |
|                    | Offers: 0 Req                                                                                                    | uests: 0 Acks: 0 Naks: 0                                                                   |  |  |
|                    | Declines: 0 Rel                                                                                                    | eases: 0 Bad: 0                                                                            |  |  |
|                    | Table 37 describes the significant fields shown in the display.                                                                    |                                                                                            |  |  |
|                    | Table 37         show dhcp Fiel                                                                                                    | d Descriptions                                                                             |  |  |
|                    | Field                                                                                                    | Description                                                                                |  |  |

| T ICIU   | Description                                                                |  |
|----------|----------------------------------------------------------------------------|--|
| Leases   | Number of current leased IP addresses.                                     |  |
| Offers   | Number of offers for an IP address sent to a proxy-client from the server. |  |
| Requests | Number of requests for an IP address to the server.                        |  |
| Acks     | Number of "acknowledge" messages sent by the server to the proxy-client.   |  |

|                  | Field                   | Description                                                                                                    |  |  |  |
|------------------|-------------------------|----------------------------------------------------------------------------------------------------|--|--|--|
|                  | Naks                    | Number of "not acknowledge" messages sent by the server to the proxy-client.                                                                                             |  |  |  |
|                  | Declines                | Number of offers from the server that are declined by the proxy-client.Number of times IP addresses have been relinquished gracefully by the client.                     |  |  |  |
|                  | Releases                |                                                                                                    |  |  |  |
|                  | Bad                     | Number of bad packets received from wrong length, wrong field type, and so on.                                                                                           |  |  |  |
|                  |                         |                                                                                                    |  |  |  |
| Related Commands | Command                 | Description                                                                                                    |  |  |  |
|                  | ip address-pool         | Enables an address pooling mechanism used to supply IP addresses to dial-in asynchronous, synchronous, or ISDN point-to-point interfaces.                                |  |  |  |
|                  | ip dhcp-server          | Specifies which DHCP servers to use on a network, and specifies the IP address of one or more DHCP servers available on the network.                                     |  |  |  |
|                  | peer default ip address | Specifies an IP address, an address from a specific IP address pool, or an address from the DHCP mechanism to be returned to a remote peer connecting to this interface. |  |  |  |

### Table 37 show dhcp Field Descriptions (continued)

## show dialer

To display general diagnostic information for interfaces configured for dial-on-demand routing (DDR), use the **show dialer** command in EXEC mode.

show dialer [interface type number]

| Syntax Description | interface                                                                                                    | (Optional) Displays information for the interface specified by the <i>type</i> and <i>number</i> arguments. Refer to your hardware installation guide to determine the arguments for interface type and number. |  |
|--------------------|----------------------------------------------------------------------------------------------------|----------------------------------------------------------------------------------------------------|--|
|                    | type                                                                                                    | (Optional) Interface type.                                                                                                    |  |
|                    | number                                                                                                    | (Optional) Interface number.                                                                                                    |  |
| Command Modes      | EXEC                                                                                                    |                                                                                                    |  |
| Command History    | Release                                                                                                    | Modification                                                                                                    |  |
|                    | 10.0                                                                                                    | This command was introduced.                                                                                                    |  |
| Usage Guidelines   | If you enter the <b>show dialer interface</b> command for the D channel of an ISDN BRI or PRI, the command output also displays the B channels. That is, the <b>show dialer interface bri 0</b> command displays information of interfaces bri 0, bri 0:1, and bri 0:2. The <b>show dialer interface serial 0:23</b> command (for a channelized T1 line configured for ISDN PRI) displays information for serial interfaces 0:23, 0:0, 0:1, and so forth to 0:22. |                                                                                                    |  |
|                    | If you have defined a dialer group that consists of the interfaces serial 0, serial 1, and bri 2, the <b>show dialer interface dialer 1</b> command displays information for interfaces bri 0, bri 0:1, bri 0:2, serial 1, and serial 0.                                                                                                    |                                                                                                    |  |
| Examples           | The following is sample output from the <b>show dialer</b> command for a BRI interface when dialer profiles are configured:                                                                                                    |                                                                                                    |  |
|                    | BRIO - dialer type = ISDN                                                                                                    |                                                                                                    |  |
|                    | Dial String                                                                                                    | Successes Failures Last called Last status                                                                                                    |  |
|                    | 0 incoming call(s) have been screened.                                                                                                    |                                                                                                    |  |
|                    | BRIO: B-Channel 1<br>Idle timer (120 secs), Fast idle timer (20 secs)<br>Wait for carrier (30 secs), Re-enable (15 secs)                                                                                                    |                                                                                                    |  |
|                    | Dialer state is data link layer up                                                                                                    |                                                                                                    |  |
|                    | Dial reason: ip (s=10.1.1.8, d=10.1.1.1)                                                                                                    |                                                                                                    |  |
|                    | Interface bour                                                                                                    | nd to profile Dialer0                                                                                                    |  |

```
Time until disconnect 102 secs
Current call connected 00:00:19
Connected to 5551212 (Device1)
BRIO: B-Channel 2
Idle timer (120 secs), Fast idle timer (20 secs)
Wait for carrier (30 secs), Re-enable (15 secs)
Dialer state is idle
```

Table 38 describes the significant fields shown in the display.

| Field                                            | Description                                                                                                    |  |  |
|--------------------------------------------------|----------------------------------------------------------------------------------------------------|--|--|
| BRI0 - dialer type = ISDN                        | ISDN dialer.                                                                                                    |  |  |
| Dial String                                      | Dial strings of logged calls (telephone numbers). On ISDN BRI interfaces, if you have specified a subaddress number in the <b>dialer string</b> , this number is included in the dial string after a colon.                                                                                                    |  |  |
| Successes                                        | Successful connections (even if no data is passed).                                                                                                    |  |  |
| Failures                                         | Failed connections; call not successfully completed.                                                                                                    |  |  |
| Last called                                      | Time that last call occurred to specific dial string.                                                                                                    |  |  |
| Last status                                      | Status of last call to specific dial string (successful or failed).                                                                                                    |  |  |
| 0 incoming call(s) have been screened.           | Number of calls subjected to Dialer Profiles screening to determine how the call is to be treated.                                                                                                    |  |  |
| BRI0: B-Channel 1                                | Header indicating the following data is for B channel 1.                                                                                                    |  |  |
| Idle timer (120 secs), Fast idle timer (20 secs) | Settings (in seconds) for the idle timer and the fast idle timer.                                                                                                    |  |  |
| Wait for carrier (30 secs), Re-enable (15 secs)  | Settings (in seconds) for the wait for carrier timer and the reenable timer.                                                                                                    |  |  |
| Dialer state is data link layer up               | The message "data link layer up" suggests that the dialer came<br>up properly; if it says anything else then dialer did not come up<br>properly. The message "physical layer up" means the Line<br>Control Protocol (LCP) came up, but the Network control<br>Protocol (NCP) did not come up. The <b>show interfaces</b><br>command also provides similar information. |  |  |
| Dial reason: ip (s=10.1.1.8,<br>d=10.1.1.1)      | What initiated the dial, namely an IP packet, plus source and destination address in the packet.                                                                                                    |  |  |
| Interface bound to profile Dialer0               | Dialer profile that is bound to this interface or B channel.                                                                                                    |  |  |
| Time until disconnect                            | Time, in seconds, until line is configured to disconnect.                                                                                                    |  |  |
| Current call connected                           | Time, in hours: minutes: seconds, at which the current call was connected.                                                                                                    |  |  |
| Connected to                                     | Dial string to which the line is currently connected.                                                                                                    |  |  |

 Table 38
 show dialer interface bri Field Descriptions

The following is sample output from the **show dialer** command for an asynchronous interface:

Router# show dialer interface async 1

```
Async1 - dialer type = IN-BAND NO-PARITY

Idle timer (900 secs), Fast idle timer (20 secs)

Wait for carrier (30 secs), Re-enable (15 secs)

Time until disconnect 838 secs

Current call connected 0:02:16

Connected to 8986

Dial String Successes Failures Last called

8986 0 0 never

8986 8 3 0:02:16
```

s Last called Last status never Defaults 0:02:16 Success Defaults

Table 39 describes the significant fields shown in the display.

| Field                      | Description                                                                                                    |  |  |
|----------------------------|----------------------------------------------------------------------------------------------------|--|--|
| Async 1                    | Name of an asynchronous interface.                                                                                                    |  |  |
| dialer type = IN-BAND      | Indicates that DDR is enabled.                                                                                                    |  |  |
| Idle timer (900 secs)      | Idle timeout specification (in seconds).                                                                                                    |  |  |
| Fast idle timer (20 secs)  | Fast idle timer specification (in seconds).                                                                                                    |  |  |
| Wait for carrier (30 secs) | Wait for carrier timer specification (in seconds).                                                                                                    |  |  |
| Re-enable (15 secs)        | Enable timeout specification (in seconds).                                                                                                    |  |  |
| Time until disconnect      | Time, in seconds, until line is configured to disconnect.                                                                                                    |  |  |
| Current call connected     | Time, in hours: minutes: seconds, at which the current call was connected.                                                                                                    |  |  |
| Connected to               | Dial string to which the line is currently connected.                                                                                                    |  |  |
| Dial String                | Dial strings of logged calls (telephone numbers). On ISDN BRI<br>interfaces, if you have specified a subaddress number in the<br><b>dialer string</b> or <b>dialer map</b> command, this number is included<br>in the dial string after a colon. |  |  |
| Successes                  | Successful connections (even if no data is passed).                                                                                                    |  |  |
| Failures                   | Failed connections; call not successfully completed.                                                                                                    |  |  |
| Last called                | Time, in hours: minutes: seconds, that last call occurred to specific dial string, or never if call has never been made.                                                                                                    |  |  |
| Last status                | Status of last call to specific dial string (Success or Failed).                                                                                                    |  |  |
| Defaults                   | If the DDR facility is using the dial string specified with the <b>dialer string</b> command, the word <i>Defaults</i> is appended to the Last status entry.                                                                                     |  |  |

 Table 39
 show dialer interface async Field Descriptions for In-Band Dialers

When the **show dialer** EXEC command is issued for a synchronous serial interface configured for data terminal ready (DTR) dialing, output similar to the following is displayed:

```
Router# show dialer interface serial 0
```

Serial 0 - dialer type = DTR SYNC Idle timer (120 secs), Fst idle timer (20 secs) Wait for carrier (30 secs), Re-enable (15 secs) Failures Dial String Successes Last called Last status \_ \_ \_ \_ 1 0 1:04:47 DTR dialer Success 8986 0 0 never Defaults

Table 40 describes additional fields shown in the display; see Table 39 for information about the other fields in the report.

| Field                | Description                                                                                  |  |
|----------------------|----------------------------------------------------------------------------------------------|--|
| DTR SYNC             | Indicates that DDR is enabled and that DTR dialing is enabled on this synchronous interface. |  |
| Last status: Success | Indicates that the last call was successful and that DTR dialing was used.                   |  |
| DTR dialer           | Phrase appended to the Last status entry to indicate that this is a DTR dialer.              |  |

Table 40 show dialer Field Descriptions for DTR Dialers

If an interface is connected to a destination, a display is provided that indicates the idle time before the line is disconnected. (The value decrements each second.) Then the duration of the current connection is displayed. The following is an example of this display:

```
Time until disconnect 596 secs
Current call connected 0:00:25
```

After a call disconnects, the system displays the time remaining before it can be dialed again. The following is an example of this display:

Time until interface enabled 8 secs

If the **show dialer** command is issued for an interface on which DDR is not enabled, the system displays an error message. The following is a sample error message:

Async 1 - Dialing not enabled on this interface.

If an interface is configured for DDR, the **show interfaces** command displays the following message:

Async1 is up, line protocol is up (spoofing) Hardware is Async Serial

The word *spoofing* indicates that the line really is not up, but the dialer is forcing the line to masquerade as "up" so that upper level protocols will continue to operate as expected. Spoofing is a state added to allow DDR to work. The interface "dials on demand" in response to packets being routed to it. But because no packets are routed to down interfaces, the interface must pretend to be up (spoof) so packets will be routed to it when it is not connected. Spoofing is the normal idle state on a dial-on-demand interface.

If caller ID screening is configured on an ISDN BRI, the **show dialer** command display includes a line similar to the following:

1 incoming call(s) have been screened.

This line reports the number of calls that have been screened.

## show dialer dnis

To see how many calls Dialed Number Information Service (DNIS) groups have had, use the **show dialer dnis** command in privileged EXEC mode.

show dialer dnis {group [name] | number [number]}

| Syntax Description | group                                                                                                    | Displays DNIS group statistics.                                                                                             |  |  |
|--------------------|----------------------------------------------------------------------------------------------------|----------------------------------------------------------------------------------------------------|--|--|
|                    | name                                                                                                    | (Optional) DNIS group name.                                                                                                 |  |  |
|                    | number                                                                                                    | er Displays DNIS group number statistics.                                                                                   |  |  |
|                    | number                                                                                                    | (Optional) DNIS group number.                                                                                               |  |  |
|                    |                                                                                                    |                                                                                                    |  |  |
| Command Modes      | Privileged EX                                                                                                    | KEC                                                                                                    |  |  |
| Command History    | Release                                                                                                    | Modification                                                                                                    |  |  |
|                    | 12.0(4)XI                                                                                                    | This command was introduced.                                                                                                |  |  |
| Usage Guidelines   | If no DNIS gr<br>are identified                                                                                                    | roups are configured and resource pooling is enabled, then no calls are accepted. All calls by call type/DNIS combinations. |  |  |
|                    | Use the <b>show dialer dnis</b> EXEC command to display how many calls DNIS groups have had or how many calls a specific DNIS group has had. You can configure each DNIS group with multiple numbers. Using this command displays tables of statistics for each DNIS number received at the network access server. |                                                                                                    |  |  |
| Examples           | The following<br>DNIS number                                                                                                    | g example shows the <b>show dialer dnis</b> command being used to display DNIS group and r statistics:                      |  |  |
|                    | Router# show dialer dnis ?                                                                                                    |                                                                                                    |  |  |
|                    | group DNIS group statistics<br>number DNIS number statistics                                                                                                    |                                                                                                    |  |  |
|                    | Router# show dialer dnis group                                                                                                    |                                                                                                    |  |  |
|                    | List of DNIS Groups:<br>default<br>mdm_grp1                                                                                                    |                                                                                                    |  |  |
|                    | Router# <b>show</b>                                                                                                    | / dialer dnis group mdm_grp1                                                                                                |  |  |
|                    | DNIS Number:<br>0 total cc<br>0 peak con<br>0 calltype                                                                                                    | 2001<br>onnections<br>nections<br>e mismatches                                                                              |  |  |

DNIS Number:2002 0 total connections 0 peak connections 0 calltype mismatches DNIS Number:2003 0 total connections 0 peak connections 0 calltype mismatches DNIS Number:2004 0 total connections 0 peak connections 0 calltype mismatches Router# show dialer dnis number List of Numbers: default 2001 2002 2003 2004 Router# show dialer dnis number 2001 DNIS Number:2001 0 connections total 0 peak connections 0 call-type mismatches

Table 41 describes the significant fields shown in the display.

| Field                | Description                                                                             |  |  |
|----------------------|-----------------------------------------------------------------------------------------|--|--|
| List of DNIS Groups  | List of DNIS groups assigned.                                                           |  |  |
| List of Numbers      | List of DNIS numbers currently assigned.                                                |  |  |
| DNIS Number          | DNIS number assigned to specific customers.                                             |  |  |
| total connections    | Cumulative number of connections since the last <b>clear</b> command was used.          |  |  |
| peak connections     | Cumulative number of peak connections since the last <b>clear</b> command was used.     |  |  |
| call-type mismatches | Cumulative number of call-type mismatches since the last <b>clear</b> command was used. |  |  |

Table 41show dialer dnis Field Descriptions

| Related Commands | Command           | Description                                                                    |
|------------------|-------------------|--------------------------------------------------------------------------------|
|                  | clear dialer dnis | Resets the counter statistics associated with a specific DNIS group or number. |

## show dialer interface bri

To display general diagnostic information for ISDN BRI interfaces configured for dial-on-demand routing (DDR), use the **show dialer interface bri** command in EXEC mode.

show dialer interface bri number

| Suntax Decorintion | numban                                                                                                    | DDI interface number                                               |  |
|--------------------|----------------------------------------------------------------------------------------------------|--------------------------------------------------------------------|--|
| Syntax Description | number                                                                                                    | BKI Interrace number.                                              |  |
|                    |                                                                                                    |                                                                    |  |
| Command Modes      | EXEC                                                                                                    |                                                                    |  |
| Command History    | Poloaco                                                                                                    | Modification                                                       |  |
| Command History    |                                                                                                    | This command was introduced                                        |  |
|                    | 9.21                                                                                                    |                                                                    |  |
| Usage Guidelines   | If you enter the <b>show dialer interface bri</b> command for the D channel of an ISDN BRI, the command output also displays the B channels. That is, the <b>show dialer interface bri 0</b> command displays information of interfaces bri 0, bri 0:1, and bri 0:2. Similarly, use of the related <b>show dialer interface serial 0:23</b> command (for a channelized T1 line configured for ISDN PRI) displays information for serial interfaces 0:23, 0:0, 0:1, and so forth to 0:22. |                                                                    |  |
|                    | If you have defined a dialer group that consists of the interfaces serial 0, serial 1, and bri 2, the <b>show dialer interface dialer 1</b> command displays information for interfaces bri 0, bri 0:1, bri 0:2, serial 1, and serial 0.                                                                                                    |                                                                    |  |
| Examples           | The following example shows the <b>show dialer interface bri</b> command report for a BRI interface when dialer profiles are configured:                                                                                                    |                                                                    |  |
|                    | Router# show                                                                                                    | v dialer interface bri 0                                           |  |
|                    | BRIO - diale                                                                                                    | er type = ISDN                                                     |  |
|                    | Dial String                                                                                                    | Successes Failures Last called Last status                         |  |
|                    | 0 incoming call(s) have been screened.                                                                                                    |                                                                    |  |
|                    | BRIO: B-Channel 1<br>Idle timer (120 secs), Fast idle timer (20 secs)<br>Wait for carrier (30 secs), Re-enable (15 secs)                                                                                                    |                                                                    |  |
|                    | Dialer state is data link layer up                                                                                                    |                                                                    |  |
|                    | Dial reason: ip (s=10.1.1.8, d=10.1.1.1)                                                                                                    |                                                                    |  |
|                    | Interface bound to profile Dialer0                                                                                                    |                                                                    |  |
|                    | Time until o<br>Current call<br>Connected to                                                                                                    | disconnect 102 secs<br>L connected 00:00:19<br>D 5551212 (Devicel) |  |

```
BRI0: B-Channel 2
Idle timer (120 secs), Fast idle timer (20 secs)
Wait for carrier (30 secs), Re-enable (15 secs)
Dialer state is idle
```

Table 42 describes the significant fields shown in the display.

| Table 42 | show dialer | interface l | bri Field | Descriptions |
|----------|-------------|-------------|-----------|--------------|
|----------|-------------|-------------|-----------|--------------|

| Field                                            | Description                                                                                                    |
|--------------------------------------------------|----------------------------------------------------------------------------------------------------|
| BRI0 - dialer type = ISDN                        | ISDN dialer.                                                                                                    |
| Dial string                                      | Dial strings of logged calls (telephone numbers). On ISDN BRI interfaces, if you have specified a subaddress number in the <b>dialer string</b> , this number is included in the dial string after a colon.                                                                                                    |
| Successes                                        | Successful connections (even if no data is passed).                                                                                                    |
| Failures                                         | Failed connections; call not successfully completed.                                                                                                    |
| Last called                                      | Time that last call occurred to specific dial string.                                                                                                    |
| Last status                                      | Status of last call to specific dial string (successful or failed).                                                                                                    |
| 0 incoming call(s) have been screened.           | Number of calls subjected to Dialer Profiles screening to determine how the call is to be treated.                                                                                                    |
| BRI0: B-Channel 1                                | Header indicating the following data is for B channel 1.                                                                                                    |
| Idle timer (120 secs), Fast idle timer (20 secs) | Settings (in seconds) for the idle timer and the fast idle timer.                                                                                                    |
| Wait for carrier (30 secs), Reenable (15 secs)   | Settings (in seconds) for the wait for carrier timer and the reenable timer.                                                                                                    |
| Dialer state is data link layer up               | The message "data link layer up" suggests that the dialer came<br>up properly; if it says anything else then dialer did not come up<br>properly. The message "physical layer up" means the line<br>protocol (LCP) came up, but the NCP did not come up. The<br><b>show interfaces</b> command also provides the similar<br>information. |
| Dial reason: ip (s=6.1.1.8, d=6.1.1.1)           | What initiated the dial, namely an IP packet, plus source and destination address in the packet.                                                                                                    |
| Interface bound to profile Dialer0               | Dialer profile that is bound to this interface or B channel.                                                                                                    |
| Time until disconnect                            | Time until line is configured to disconnect. This field is displayed if the interface is currently connected to a destination.                                                                                                    |
| Current call connected                           | Time at which the current call was connected.                                                                                                    |
| Connected to                                     | Dial string to which line is currently connected.                                                                                                    |

If an interface is connected to a destination, a display is provided that indicates the idle time before the line is disconnected. (The value decrements each second.) Then the duration of the current connection is shown. The following shows an example of this display:

Time until disconnect 596 secs Current call connected 0:00:25

After a call disconnects, the system displays the time remaining before being it can dial again. The following is an example of this display:

Time until interface enabled 8 secs

If caller ID screening is configured on an ISDN BRI, the **show dialer interface bri** command display includes a line similar to the following:

1 incoming call(s) have been screened.

This line reports the number of calls that have been screened.

| Related Commands | Command     | Description                                                                |
|------------------|-------------|----------------------------------------------------------------------------|
|                  | show dialer | Displays general diagnostic information for interfaces configured for DDR. |

### show dialer map

To display configured dynamic and static dialer maps and dynamically created PPP Bandwidth Allocation Control Protocol (BACP temporary static dialer maps, use the **show dialer map** command in EXEC mode.

#### show dialer map

- **Syntax Description** This command has no arguments or keywords.
- Command Modes EXEC

 Release
 Modification

 11.2
 This command was introduced.

#### **Examples**

The following is sample output from the **show dialer map** command. The dialer maps are grouped by network address. When multiple dialer maps exist for the same network address, the dialer maps differ only by phone number. In this output, the dialer maps marked "BAP" are temporary dialer maps the PPP BACP creates when a peer calls from a different phone number than is configured or when a peer calls from a number that does not appear in an existing map. The temporary dialer maps allows PPP BACP to make outgoing calls to the peers.

```
Router# show dialer map
```

```
Static dialer map ip 10.1.1.1 name peer_1 on Dialer1
Static dialer map ip 10.1.1.2 name peer_2 on Dialer1
BAP dialer map ip 10.1.1.2 name peer_2 on Dialer1
Dynamic dialer map ip 10.1.1.3 name peer_3 on Dialer1
BAP dialer map ip 10.1.1.3 name peer_3 on Dialer1
```

Table 43 describes the significant fields shown in the display.

| Field                            | Description                                                                                                    |
|----------------------------------|----------------------------------------------------------------------------------------------------|
| Static dialer map ip<br>10.1.1.1 | A configured static dialer map to call the specified protocol address.                                                                                                    |
| name peer_1                      | Name of the remote peer.                                                                                                    |
| on Dialer1                       | The physical or logical dialer interface on which the static map is configured.                                                                                                    |
| BAP dialer map ip 10.1.1.2       | A temporary dialer map that was created by PPP BACP for the particular destination with a different phone number from that of any existing maps. It will be removed when the BACP group is removed or the last remaining map to that destination is removed. |

Table 43show dialer map Field Descriptions

| r map dynamically created when a peer called.                                                                                                    |
|----------------------------------------------------------------------------------------------------|
|                                                                                                    |
| orary static dialer map created by PPP BACP when required. It will<br>noved when the BACP group is removed or when the dynamic<br>map disappears. |
|                                                                                                    |
|                                                                                                    |

sites or to receive calls from multiple sites.

Configures a serial interface or ISDN interface to call one or multiple

### Related Commands

dialer map

| Cisco IOS Dial Technologies ( | Command Reference |
|-------------------------------|-------------------|
|-------------------------------|-------------------|

### show dialer sessions

To display all dialer sessions, use the **show dialer sessions** command in EXEC mode.

### show dialer sessions

 Syntax Description
 This command has no arguments or keywords.

 Command Modes
 EXEC

 Command History
 Release
 Modification

 12.0(3)T
 This command was introduced.

 Examples
 In the following example, a Cisco 5350 router is dialing out to a Cisco 5300 router. All dialer sessions are displayed.

 Router# show dialer sessions
 DSES 0xAF0: index = 0x0, state = 3, ip addr = 10.2.2.22, dialed number = 81067, name = p5 200 pri.cisco.com, connected interface = Serial0:22

Table 44 describes the significant fields shown in the display.

#### Table 44show dialer sessions Field Descriptions

| Field               | Description                                                                                                    |
|---------------------|----------------------------------------------------------------------------------------------------|
| ip addr             | IP address of the remote interface that has been dialed into.                                                                       |
| dialed number       | Number that was used to dial out.                                                                                                   |
| name                | Name of the interface dialed into. This can be different from the router name, because names can be changed on per-interface basis. |
| connected interface | The channel on which the call is connected.                                                                                         |

# Related Commands Command Description clear dialer sessions Removes all dialer sessions and disconnects links when connected.

## show dial-shelf

To display information about the dial shelf, including clocking information, use the **show dial-shelf** command in privileged EXEC mode.

show dial-shelf [clocks | slot slot-number [clocks]]

| Syntax Description | clock         | (S                     | (O<br>pri                 | ptional) Displays th<br>orities.                   | ne current primary                                | and backup               | clocks along with their                  |
|--------------------|---------------|------------------------|---------------------------|----------------------------------------------------|---------------------------------------------------|--------------------------|------------------------------------------|
|                    | slot s        | slot-num               | ber (O<br>ins             | ptional) Displays in<br>stallation guide to d      | nformation for a sp<br>etermine the <i>slot-r</i> | pecific slot; number.    | refer to your hardware                   |
| Command Modes      | Privil        | eged EX                | EC                        |                                                    |                                                   |                          |                                          |
| Command History    | Polo          | 250                    | M                         | dification                                         |                                                   |                          |                                          |
| command firstory   | 11.20         |                        |                           |                                                    | traduced                                          |                          |                                          |
|                    |               |                        |                           |                                                    |                                                   |                          |                                          |
| Usage Guidelines   | To co<br>(TDM | nfigure (<br>1) bus or | the clock s<br>the dial s | ource and priority of helf, use the <b>dial-to</b> | of the clock source<br><b>lm-clock</b> global co  | used by the onfiguration | e time-division multiplexing<br>command. |
| Examples           | The f         | ollowing               | g is sample               | output from the sh                                 | ow dial-shelf com                                 | mand:                    |                                          |
|                    | Route         | r# <b>show</b>         | dial-she                  | lf                                                 |                                                   |                          |                                          |
|                    | Slot          | Board                  | CPU<br>Util               | DRAM<br>Total (free)                               | I/O Memory                                        | State                    | Elapsed                                  |
|                    | 1             | CT1                    | 0%/0%                     | 22034060 ( 88%)                                    | 8388608 ( 49%)                                    | Up                       | 00:37:31                                 |
|                    | 5             | Modem                  | 0%/0%                     | 7353996 ( 57%)                                     | 6291456 ( 35%)                                    | Up                       | 00:37:29                                 |
|                    | 6             | Modem                  | 0%/0%                     | 7353996 ( 58%)                                     | 6291456 ( 35%)                                    | Up                       | 00:37:34                                 |
|                    | 7             | Modem                  | 5%/5%                     | 7353996 ( 57%)                                     | 6291456 ( 35%)                                    | Up                       | 00:37:29                                 |
|                    | 8             | Modem                  | 19%/19%                   | 7353996 ( 57%)                                     | 6291456 ( 35%)                                    | Up                       | 00:37:33                                 |
|                    | 9             | Modem                  | 8%/8%                     | 7353996 ( 57%)                                     | 6291456 (35%)                                     | Up                       | 00:37:33                                 |
|                    | 11            | Modem                  | 0%/0%                     | 7353996 (57%)                                      | 6291456 (35%)                                     | Up                       | 00:37:30                                 |
|                    | 12            | DSC                    | 0%/0%                     | 20830044 ( 91%)                                    | 8388608 ( 66%)                                    | Up                       | 00:37:35                                 |
|                    | When          | the rout               | ter is in di              | al shelf split mode,                               | the <b>show dial-she</b> l                        | <b>f</b> command         | indicates that the router shelf          |
|                    | is run        | ning in s              | plit mode                 | and which slots the                                | router shelf owns.                                | The status of            | f any cards in any owned slots           |
|                    | will b        | e displa               | yed just as               | they are in the pres                               | ent command. Thu                                  | is when in n             | ormal mode, this command is              |
|                    | uncha         | inged fro              | om the orig               | ginal version.                                     |                                                   |                          |                                          |

When in split mode, the output will be extended, as in the following example:

Router# show dial-shelf

| Sys | stem is in sp | plit dial | shelf mode.     |                 |       |          |
|-----|---------------|-----------|-----------------|-----------------|-------|----------|
| Slo | ots owned: 0  | 2345      | 6 (connected to | DSC in slot 13) |       |          |
| Slo | ot Board      | CPU       | DRAM            | I/O Memory      | State | Elapsed  |
|     | Туре          | Util      | Total (free)    | Total (free)    |       | Time     |
| 0   | CE1           | 0%/0%     | 21341728( 87%)  | 8388608( 45%)   | Up    | 00:11:37 |
| 2   | CE1           | 0%/0%     | 21341728( 87%)  | 8388608( 45%)   | Up    | 00:11:37 |
| 4   | Modem(HMM)    | 20%/20%   | 6661664( 47%)   | 6291456( 33%)   | Up    | 00:11:37 |
| 5   | Modem(DMM)    | 0%/0%     | 6661664( 31%)   | 6291456( 32%)   | Up    | 00:11:37 |
| 6   | Modem(DMM)    | 0%/0%     | 6661664( 31%)   | 6291456( 32%)   | Up    | 00:11:37 |
| 13  | DSC           | 0%/0%     | 20451808( 91%)  | 8388608( 66%)   | Up    | 00:16:31 |
| Dia | l shelf set   | for auto  | boot            |                 |       |          |
|     |               |           |                 |                 |       |          |

Note that only the first two lines of output are new; the remaining information is the same that you would obtain from the system if there were no cards in the slots, which in the above example, are not owned.

Table 45 describes the significant fields shown in the display.

| Field                   | Description                                                                                                    |
|-------------------------|----------------------------------------------------------------------------------------------------|
| Slot                    | Slot number of the card.                                                                                                 |
| Board Type              | Type of card in the slot. Types include channelized T1/E1 trunk cards, modem cards, or Dial Shelf Controller (DSC) card. |
| CPU Util                | Utilization ratio of the CPU.                                                                                            |
| DRAM Total (free)       | Percent of free space.                                                                                                   |
| I/O Memory Total (free) | Percent of free disk space.                                                                                              |
| State                   | Current state of the card. Can be Up or Down.                                                                            |
| Elapsed Time            | The elapsed time, in hours: minutes: seconds, for which the shelf has been up.                                           |

Table 45 show dial-shelf Field Descriptions

The following examples show output from the show dial-shelf clocks command, for comparison.

#### **Display 1**

```
Router# show dial-shelf clocks
```

| Slot                                                       | Туре                                                           | 11                  | 10                    | 98                    | 7          | 6                   | 5            | 4                   | 3              | 2              | 1     | 0         |
|------------------------------------------------------------|----------------------------------------------------------------|---------------------|-----------------------|-----------------------|------------|---------------------|--------------|---------------------|----------------|----------------|-------|-----------|
| 1                                                          | T1                                                             | В                   | В                     | в в                   | В          | В                   | В            | В                   | В              | G              | В     | В         |
| 3                                                          | T1                                                             | В                   | В                     | в в                   | В          | В                   | В            | В                   | В              | В              | G     | В         |
| Dicploy                                                    | . 1                                                            |                     |                       |                       |            |                     |              |                     |                |                |       |           |
| Display                                                    | Z                                                              |                     |                       |                       |            |                     |              |                     |                |                |       |           |
| Router                                                     | # show d                                                       | ial-s               | helf                  | clo                   | cks        |                     |              |                     |                |                |       |           |
|                                                            |                                                                |                     |                       |                       |            |                     |              |                     |                |                |       |           |
| _                                                          |                                                                |                     |                       |                       |            |                     |              |                     |                |                |       |           |
| Slot 1                                                     | 2:                                                             |                     |                       |                       |            |                     |              |                     |                |                |       |           |
| Slot 1<br>System                                           | 2:<br>primary                                                  | is 6                | /76/                  | 0 of                  | pri        | ori                 | ty           | 76                  |                |                |       |           |
| Slot 1<br>System<br>TDM Bu                                 | 2:<br>primary<br>s Master                                      | is 6<br>Cloci       | /76/<br>k Ge          | 0 of<br>nera          | pri<br>cor | ori<br>Sta          | ty<br>te     | 76<br>= H           | OLE            | OVE            | R     |           |
| Slot 1<br>System<br>TDM Bu                                 | 2:<br>primary<br>s Master                                      | is 6<br>Cloci       | /76/<br>k Ge          | 0 of<br>nerat         | pri<br>cor | ori<br>Sta          | ty<br>te     | 76<br>= H           | OLD            | OVE            | R     |           |
| Slot 1<br>System<br>TDM Bu<br>Backup                       | 2:<br>primary<br>s Master<br>clocks:                           | is 6<br>Cloci       | /76/<br>k Ge          | 0 of<br>nerat         | pri<br>cor | ori<br>Sta          | ty<br>te     | 76<br>= H           | OLD            | OVE            | IR    |           |
| Slot 1<br>System<br>TDM Bu<br>Backup<br>Source             | 2:<br>primary<br>s Master<br>clocks:<br>slot                   | is 6<br>Cloc<br>Por | /76/<br>k Ge<br>t     | 0 of<br>nerat<br>Prio | pri<br>tor | ori<br>Sta<br>Y     | ty<br>te     | 76<br>= H<br>St     | OLD            | OVE            | R     | State     |
| Slot 1<br>System<br>TDM Bu<br>Backup<br>Source             | 2:<br>primary<br>s Master<br>clocks:<br>Slot                   | Por                 | /76/<br>k Ge<br>t     | 0 of<br>nerat<br>Pric | pri<br>tor | ori<br>Sta<br>Y<br> | ty<br>te     | 76<br>= H<br>St     | OLD<br>atu     | OVE<br>IS      | IR    | State     |
| Slot 1<br>System<br>TDM Bu<br>Backup<br>Source<br><br>Slot | 2:<br>1 primary<br>5 Master<br>0 clocks:<br>5 Slot<br><br>Type | Por<br>11           | /76/<br>k Ge<br>t<br> | 0 of<br>nerat<br>Pric | pri<br>cor | ori<br>Sta<br>Y<br> | ty<br>te<br> | 76<br>= H<br>St<br> | OLD<br>atu<br> | 00VE<br>.s<br> | R<br> | State<br> |

| Related | Command | S |
|---------|---------|---|
|---------|---------|---|

| Command               | Description                                                                 |
|-----------------------|-----------------------------------------------------------------------------|
| show diag             | Displays advanced troubleshooting information about line cards.             |
| show dial-shelf split | Displays information about the types of cards in nonowned dial shelf slots. |

## show dial-shelf split

To display information about the types of cards in nonowned dial shelf slots, use the **show dial-shelf split** command in privileged EXEC mode.

### show dial-shelf split

| Syntax Description | This command has no arguments or keywords.                                                                            |                                                                             |  |
|--------------------|----------------------------------------------------------------------------------------------------|-----------------------------------------------------------------------------|--|
| Command Modes      | Privileged EXEC                                                                                                    |                                                                             |  |
| Command History    | Release                                                                                                    | Modification                                                                |  |
|                    | 11.3(2)AA                                                                                                    | This command was introduced.                                                |  |
| Examples           | The following is sample output from the <b>show dial-shelf split</b> command.<br>Router# <b>show dial-shelf split</b> |                                                                             |  |
|                    | System is in split dial shelf mode, connected to DSC in slot 13.<br>Slots owned: 0 2 3 4 5 6                          |                                                                             |  |
|                    | Non owned slots:<br>Slot Board Type<br>1 CE1                                                                          |                                                                             |  |
|                    | <ul> <li>7 Modem(DMM)</li> <li>8 Modem(DMM)</li> <li>9 Modem(DMM)</li> </ul>                                          |                                                                             |  |
|                    | 10 Slot Empty<br>11 Slot Empty<br>12 DSC                                                                              |                                                                             |  |
|                    | The report is self explanatory.                                                                                       |                                                                             |  |
| Related Commands   | Command                                                                                                    | Description                                                                 |  |
|                    | show dial-shelf                                                                                                    | Displays information about the types of cards in nonowned dial shelf slots. |  |